Nederland

NL

# eVita klokthermostaat

Digitale klokthermostaat

# eVita CS

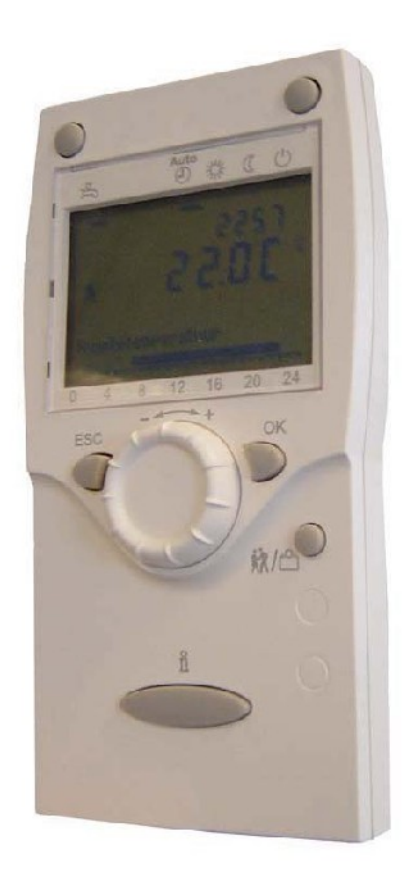

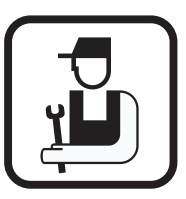

# Installatie- en servicehandleiding

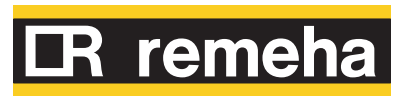

118992-AF Wijzigingen voorbehouden

# Inhoud

| 1 | Inleiding             |         | 4                                                                            |
|---|-----------------------|---------|------------------------------------------------------------------------------|
|   |                       | 1.1     | Toegepaste symbolen4                                                         |
|   |                       | 1.2     | Afkortingen4                                                                 |
|   |                       | 1.3     | Algemeen5                                                                    |
|   |                       |         | 1.3.1Aansprakelijkheid fabrikant51.3.2Aansprakelijkheid van de installateur5 |
| 2 | Veiligheidsinstructie | s en aa | nbevelingen6                                                                 |
|   |                       | 2.1     | Veiligheidsvoorschriften6                                                    |
|   |                       | 2.2     | Aanbevelingen6                                                               |
| 3 | Technische beschriiv  | vina    |                                                                              |
| - |                       | 3.1     | Algemene beschrijving7                                                       |
|   |                       | 3.2     | Werkingsprincipe7                                                            |
|   |                       | 3.3     | Technische gegevens7                                                         |
| 4 | Installatie           |         | 9                                                                            |
|   |                       | 4.1     | Installatievoorschriften9                                                    |
|   |                       |         | 4.1.1 Algemeen9                                                              |
|   |                       | 4.2     | Leveringsomvang                                                              |
|   |                       | 4.0     | 4.2.1 Standaardievening                                                      |
|   |                       | 4.3     | 4.3.1       Plaatsen van de klokthermostaat10                                |
|   |                       | 4.4     | Belangrijkste afmetingen10                                                   |
|   |                       |         | 4.4.1 Afmetingen klokthermostaat                                             |
|   |                       | 4.5     | Positionering van de klokthermostaat10                                       |
|   |                       |         | 4.5.1 Montage van de klokthermostaat eVita CS11                              |
|   |                       | 4.6     | Elektrische aansluitingen13                                                  |
|   |                       |         | 4.6.1Aanbevelingen134.6.2Aansluiten eVita CS regelaar14                      |
| 5 | Inbedriifstellina     |         |                                                                              |
| - | ······                | 5 1     | Bedieningsnangel 15                                                          |
|   |                       | 0.1     | 5.1.1Betekenis van de toetsen                                                |
|   |                       |         |                                                                              |

|                       |       | 5.1.2             | Betekenis symbolen van het display                                | 15       |
|-----------------------|-------|-------------------|-------------------------------------------------------------------|----------|
|                       | 5.2   | Contro            | olepunten vóór inbedrijfstelling                                  | 16       |
|                       |       | 5.2.1<br>5.2.2    | Klokthermostaat bedrijfsklaar maken<br>Elektrische aansluitingen  | 16<br>16 |
|                       | 5.3   | Het ap            | pparaat inschakelen                                               | 16       |
|                       |       | 5.3.1<br>5.3.2    | De klokthermostaat inschakelen<br>De taal selecteren              | 16<br>17 |
|                       |       | 5.3.3             | De tijd en de datum instellen                                     | 17       |
|                       | 5.4   | Klokp             | rogramma maken of wijzigen                                        | 20       |
|                       | 5.5   | Contro<br>inbedr  | oles en afstellingen na<br>rijfstelling                           | 20       |
|                       |       | 5.5.1             | Afsluitende werkzaamheden                                         | 20       |
|                       | 5.6   | Weerg             | jave van de gemeten waarden                                       | 21       |
|                       |       | 5.6.1             | Uitlezen diverse actuele waarden                                  | 21       |
|                       | 5.7   | Instell           | ingen wijzigen                                                    | 22       |
|                       | 5.8   | Besch             | rijving van de parameters                                         | 22       |
|                       |       | 5.8.1<br>5.8.2    | Instelparameters<br>Aflezen parameters                            | 22<br>25 |
|                       | 5.9   | Wijzig<br>gebrui  | en van parameters op<br>ikersniveau                               | 28       |
|                       | 5.10  | Wijzig<br>install | en van parameters op<br>ateursniveau                              | 29       |
| Uitschakeling van het | appar | aat               |                                                                   | 30       |
|                       | 6.1   | Vorstk            | peveiliging                                                       | 30       |
|                       | 6.2   | Uitsch<br>water   | nakeling productie sanitair warm                                  | 30       |
| Controlo on ondorhou  | ما    |                   |                                                                   | 24       |
| Controle en ondernou  | a     |                   |                                                                   |          |
|                       | 7.1   | Algem             | nene instructies                                                  | 31       |
| Bij storing           |       |                   |                                                                   | 32       |
|                       | 8.1   | Storin            | gscodes                                                           | 32       |
|                       |       | 8.1.1             | Gebruikers reset                                                  | 32       |
|                       | _     | 8.1.2             | Service reset                                                     | 33       |
|                       | 8.2   | Blokke            | eringen en vergrendelingen                                        | 33       |
|                       |       | 8.2.1<br>8.2.2    | Biokkering ( <b>Regeistop</b> )<br>Vergrendeling <b>(Storing)</b> |          |

| 8.3 | Storingsgeheugen          | .39 |
|-----|---------------------------|-----|
| 8.4 | Uitlezen storingsgeheugen | .40 |

# 1 Inleiding

# 1.1 Toegepaste symbolen

In deze handleiding worden verschillende gevarenniveaus gebruikt om aandacht op de bijzondere aanwijzingen te vestigen. Wij doen dit om de veiligheid van de gebruiker te verhogen, problemen te voorkomen en om de technische bedrijfszekerheid van het apparaat te waarborgen.

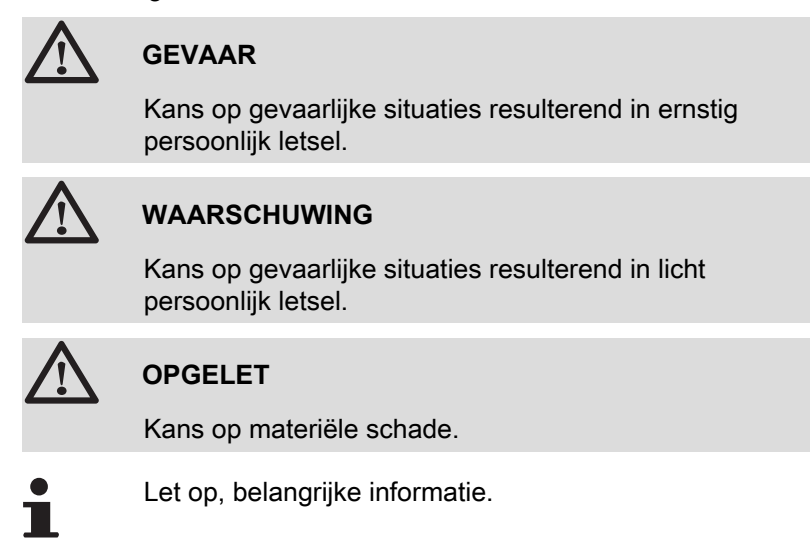

Verwijzing naar andere handleidingen of pagina's in deze handleiding.

### 1.2 Afkortingen

- AR: Automatische reset
- ARP: Automatische reset (Na stroomuitval)
- ▶ **BSB**: Back side bus (Verbinding tussen processor en geheugen)
- CLV: Gemeenschappelijk rookgasafvoer voor een gesloten ketel
- CV: Centrale verwarming
- EmSd: Vergrendeling
- NorSd: Blokkering
- ▶ SR: Service reset
- SWW: Sanitair warm water
- **UR**: Gebruikers reset
- VG: Verwarmingsgroep

#### 1.3.1. Aansprakelijkheid fabrikant

Onze producten worden gemaakt volgens de verschillende van toepassing zijnde richtlijnen, zij worden daarom geleverd met de

**( E** markering en alle benodigde documenten.

Vanwege de permanente zorg voor de kwaliteit van onze producten, zoeken wij voortdurend naar manieren om deze te verbeteren. Daarom houden wij ons het recht voor de in dit document genoemde specificaties te wijzigen.

In de volgende gevallen zijn wij als fabrikant niet aansprakelijk:

- Het niet in acht nemen van de gebruiksinstructies van het apparaat.
- Achterstallig of onvoldoende onderhoud aan het apparaat.
- Het niet in acht nemen van de installatieinstructies van het apparaat.

#### 1.3.2. Aansprakelijkheid van de installateur

De installateur is aansprakelijk voor de installatie en de eerste inbedrijfstelling van het apparaat. De installateur moet de volgende instructies in acht nemen:

- Lees de instructies van het apparaat in de meegeleverde handleidingen en neem deze in acht.
- > Installeer overeenkomstig de geldende wetgeving en normen.
- Voer de eerste inbedrijfstelling en alle benodigde controles uit.
- Leg de installatie uit aan de gebruiker.
- Als onderhoud noodzakelijk is, waarschuw dan de gebruiker voor de controle- en onderhoudsplicht betreffende het apparaat.
- Overhandig alle handleidingen aan de gebruiker.

# 2 Veiligheidsinstructies en aanbevelingen

# 2.1 Veiligheidsvoorschriften

Volg de aangegeven veiligheidsinstructies stipt op.

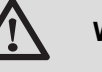

#### WAARSCHUWING

- Dit apparaat functioneert met behulp van elektrische stroom.
- Voor het uitvoeren van elektrische aansluitingen het apparaat spanningsloos maken.
- Alleen de fabrikant mag reparaties uit voeren.

# 2.2 Aanbevelingen

#### Behuizing

Behuizing van het apparaat mag alleen geopend worden voor installatie- of onderhoudswerkzaamheden. Breng na installatie- of onderhoudswerkzaamheden de behuizing weer goed aan.

#### Instructiestickers

Instructie- en waarschuwingsstickers mogen nooit verwijderd of afgedekt worden en moeten gedurende de totale levensduur van de ketel leesbaar zijn. Vervang beschadigde of onleesbare instructie- en waarschuwingsstickers onmiddellijk.

# 3.1 Algemene beschrijving

#### Digitale klokthermostaat

- Modulerende regeling.
- > Standaard of instelbaar klokprogramma.
- Partyfunctie.
- Bestemd voor de regeling van Remeha eVita ketels.

#### Modellen:

• eVita CS klokthermostaat: Digitale klokthermostaat zonder displayverlichting.

# 3.2 Werkingsprincipe

De **eVita** klokthermostaat is een digitale klokthermostaat en een modulerende regelaar. Dit houdt in dat, afhankelijk van de warmtebehoefte, de brandercapaciteit van de ketel wordt aangepast. De meeste optimale elektriciteitsproductie en energiebesparing wordt bereikt met een goed geprogrammeerd - en ingeschakeld klokprogramma. De klokthermostaat is zelflerend en stelt zich de eerste dagen na installatie automatisch in op het type woning. Door deze optimalisatie begint de ketel in de nacht met opwarming van de woning. Hierdoor ontstaat een nauwkeurige regeling van de ruimtetemperatuur. ledere handmatige wijziging op het klokprogramma beïnvloedt de besparing.

# 3.3 Technische gegevens

| Regelaar Remeha        |                 |    | Type eVita CS                    |  |  |
|------------------------|-----------------|----|----------------------------------|--|--|
|                        | Breedte         |    | 82                               |  |  |
| Afmetingen             | Hoogte          | mm | 185                              |  |  |
|                        | Diepte          |    | 42                               |  |  |
| Gewicht                |                 | g  | 170                              |  |  |
| Voeding                |                 |    | 2 Draads busverbinding met ketel |  |  |
| Voeding                |                 |    | (BSB)                            |  |  |
| Communicatie met ketel |                 |    | 2 Draads busverbinding met ketel |  |  |
|                        |                 |    | (BSB)                            |  |  |
| Lengte van de kabel: m | maximum         | m  | 200                              |  |  |
| Omgevingstemperatuur   |                 |    |                                  |  |  |
| Opslagtemperatuur      |                 | °C | -20 - 65                         |  |  |
| Transporttemperatuur   | minimum-maximum | °C | -25 - 70                         |  |  |
| Bedrijfstemperatuur    |                 | °C | 0 - 50                           |  |  |

| Regelaar Remeha                                                                                    |                 |                                                                                        | Type eVita CS                                                                                                    |  |  |
|----------------------------------------------------------------------------------------------------|-----------------|----------------------------------------------------------------------------------------|----------------------------------------------------------------------------------------------------|--|--|
| Temperatuur                                                                                        |                 |                                                                                        |                                                                                                    |  |  |
| Ruimtetemperatuurmeting                                                                            | minimum-maximum | °C                                                                                     | 0 - 50 +/- 0,8                                                                                                    |  |  |
| Temperatuurinstelgebied                                                                            | minimum-maximum | °C                                                                                     | 4 - 35                                                                                                    |  |  |
| Kalibratiebereik                                                                                   | minimum-maximum | °C                                                                                     | -3 - 3 +/- 0,1                                                                                                    |  |  |
| Buitentemperatuurmeting Via buitentemperatuursensor doorgegeven aan gecommuniceerd met de regelaar |                 | Via buitentemperatuursensor doorgegeven aan de ketel en gecommuniceerd met de regelaar |                                                                                                    |  |  |
| Kenmerken                                                                                          |                 |                                                                                        |                                                                                                    |  |  |
| Regeling Modulerende regeling                                                                      |                 | Modulerende regeling                                                                   |                                                                                                    |  |  |
| Regelstrategieën                                                                                   |                 |                                                                                        | Ruimtetemperatuurregeling<br>Weersafhankelijke regeling (Alleen met buitensensor)                                        |  |  |
| Displayverlichting                                                                                 |                 |                                                                                        | nee                                                                                                    |  |  |
|                                                                                                    | Tijd            |                                                                                        | 24 uurs klok                                                                                                    |  |  |
| Display weergave                                                                                   | Datum           | ]                                                                                      | Dag - Maand - Jaar                                                                                                    |  |  |
|                                                                                                    | Zomertijd       |                                                                                        | Automatisch (Instelbaar)                                                                                                 |  |  |
| Klokprogramma                                                                                      |                 |                                                                                        | 3 Verwarmingsgroepen<br>1 Tapwaterprogramma<br>6 Schakelmomenten (Per dag)<br>1 Vakantieprogramma (Per verwarmingsgroep) |  |  |
| Instelnauwkeurigheid                                                                               |                 | °C                                                                                     | +/- 0,5                                                                                                    |  |  |
| Insteinauwkeungneid                                                                                |                 | minuten                                                                                | +/- 10                                                                                                    |  |  |

# 4 Installatie

# 4.1 Installatievoorschriften

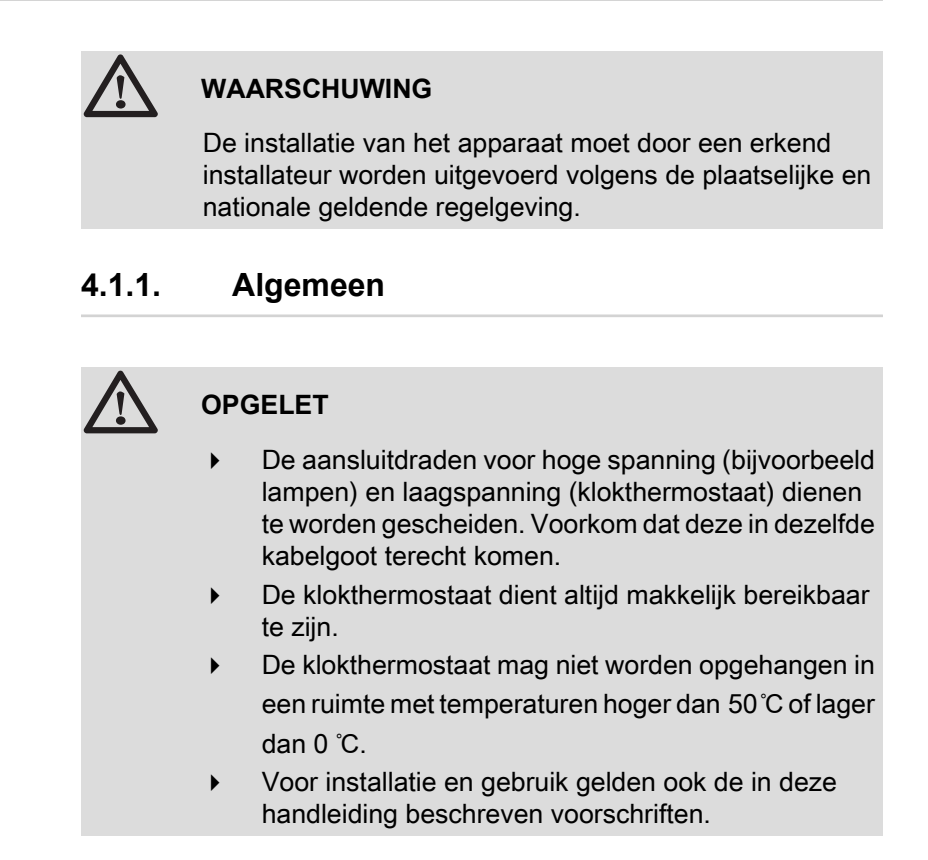

#### 4.2 Leveringsomvang

#### 4.2.1. Standaardlevering

De levering omvat:

| standaard                                            |
|------------------------------------------------------|
| Type eVita CS                                        |
| Wandhouder (inclusief bevestigingsmateriaal)         |
| Aansluitconnector voor aansluiting op de eVita ketel |
| Installatie- en servicehandleiding                   |
| Gebruikers-handleiding                               |

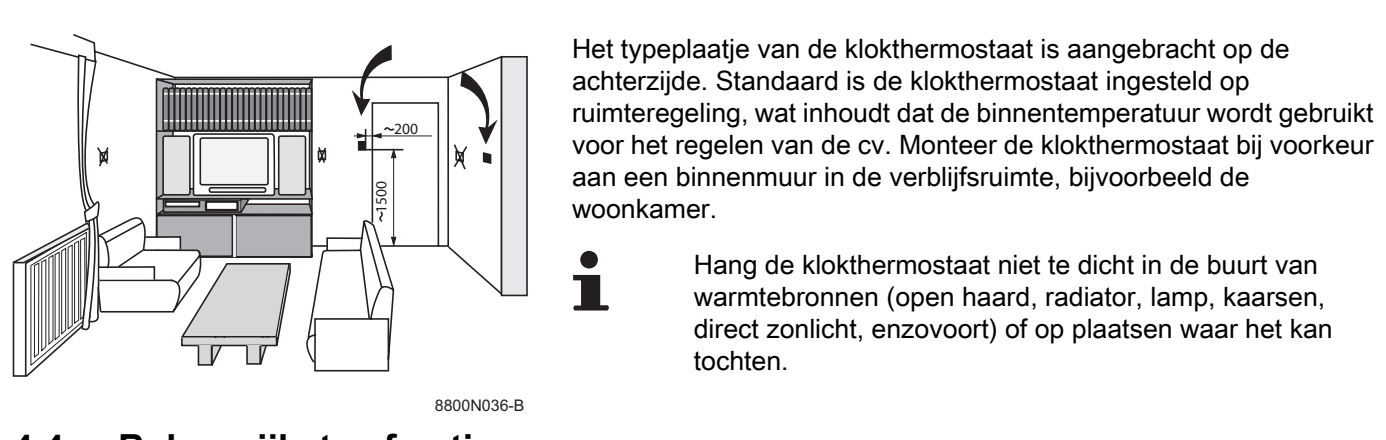

#### 4.3.1. Plaatsen van de klokthermostaat

4.4 Belangrijkste afmetingen

#### 4.4.1. Afmetingen klokthermostaat

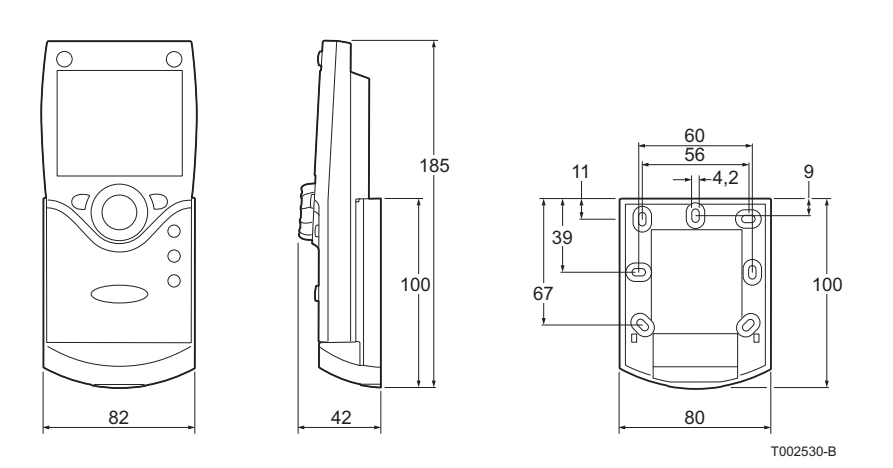

### 4.5 Positionering van de klokthermostaat

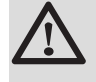

#### WAARSCHUWING

Schakel de ketel uit. Wacht minstens 60 minuten na het uitschakelen van de motorbrander of stel vast dat de koptemperatuur van de motor lager is dan 120 °C, alvorens servicewerkzaamheden aan de elektrische aansluitingen van de ketel uit te voeren. Dit geldt ook bij uitgeschakelde netschakelaar. De Stirlingmotor blijft nog een tijd warm nadat de motorbrander is uitgeschakeld en wekt nog enige tijd elektriciteit op.

Voor meer uitvoerige informatie, Zie hoofdstuk: "Elektrische aansluitingen", pagina 13

### 4.5.1. Montage van de klokthermostaat eVita CS

- 1. Druk de twee onderste lipjes in en haal de achterwand van de wandhouder los.
- 2. Trek de achterwand voorzichtig los van de wandhouder.

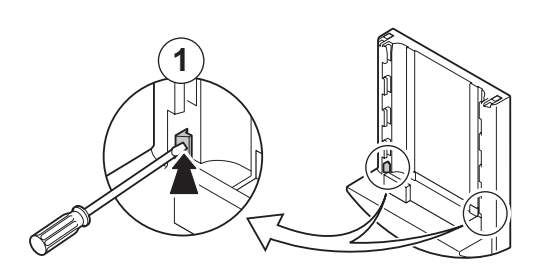

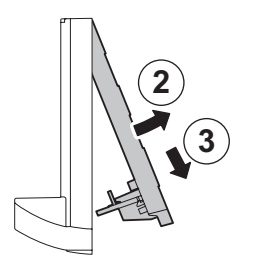

T002523-A

- 3. Voer de aansluitdraden van de ketel door het gat van de achterwand.
- 4. Bevestig de achterwand aan de muur met de bijgeleverde schroeven en pluggen.

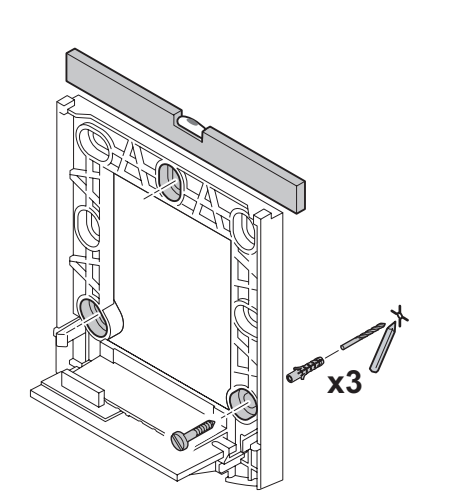

T002524-A

5. Sluit de 2 draden van de eVita CS aan op de contacten van de kroonsteen: of .(W = Aansluitingen op de voetplaat van de regelaar) X300 (b, 2) 3 45 • 1 W T002616-C 6. Plaats de wandhouder op de achterwand. 2 T002526-A

IR remeha

7. Plaats de klokthermostaat in de wandhouder.

De regelaar is nu klaar voor gebruik.

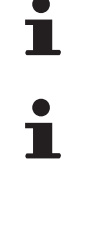

T002527-A

Als de **eVita CS** van de wandhouder wordt weggenomen, is de stroomvoorziening onderbroken en is bediening van de ketel niet mogelijk. De ingestelde programma's blijven wel bewaard.

# 4.6 Elektrische aansluitingen

#### 4.6.1. Aanbevelingen

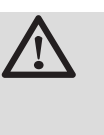

#### WAARSCHUWING

 De elektrische aansluitingen moeten altijd spanningsloos worden uitgevoerd en alleen door erkende installateurs.

Voer de elektrische aansluitingen van het apparaat uit volgens:

- De voorschriften van de geldende normen.
- De aanbevelingen in de handleiding.

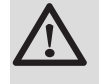

#### OPGELET

Scheid de sensorkabels van de 230V kabels.

#### 4.6.2. Aansluiten eVita CS regelaar

- Κ W Ť X300 (b, 2) 4 5 6 3 ••• t W
  - Aansluitingen op de voetplaat van de regelaar

eVita CS regelaar

De eVita CS communiceert met de ketel via een 2 draads busverbinding. De regelaar wordt zo ook gevoed. Sluit de eVita CS aan op de klemmen b en 2 van de klemmenstrook X300 in de ketel. Gebruik hiervoor de met de ketel meegeleverde aansluitconnector.

Denk om de juiste polariteit voor de aansluiting.

T002616-C

# 5.1 Bedieningspaneel

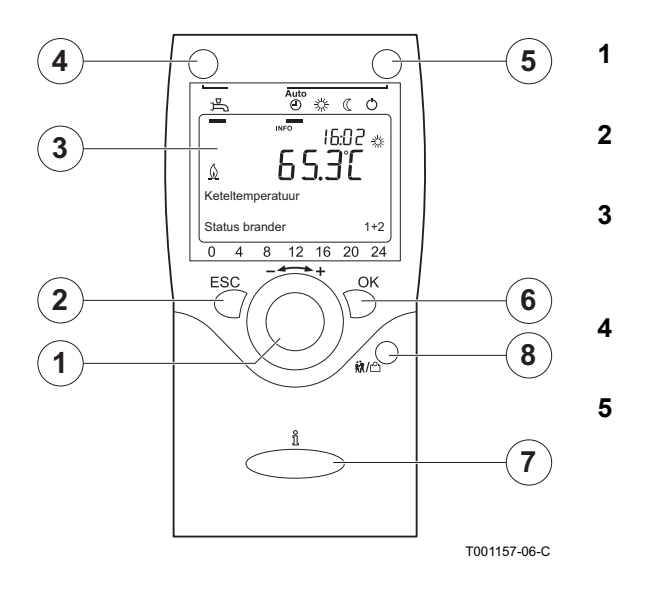

#### 5.1.1. Betekenis van de toetsen

- **Instelknop** - +: Draaiknop voor het selecteren van een menu of het wijzigen van een ingestelde waarde.
- **ESC**-toets: Toets voor het verlaten van het gebruikersmenu.
- **Display**: Het display geeft informatie over de bedrijfssituatie van de ketel door middel van tekst, symbolen en cijfers
- **SWW**-toets: Toets om de sanitair warmwaterfunctie aan of uit te zetten.
- **CV**-toets: Toets om het gewenste CV-programma in te stellen.
- ✓ Vorstbeveiligingstemperatuur
   ✓ Nachttemperatuur
   ✓ Dagtemperatuur
   ▲ UTO(-1) Klokprogramma
- OK-toets: Toets om de instellingen te bevestigen.
- Informatie-toets  $\frac{\mathbf{n}}{\mathbf{n}}$ : Toets om meer informatie op het display te laten verschijnen.
- 8 **Partyfunctie**-toets **\*/**/<sup>O</sup> : Toets om de temperatuur tijdens het klokprogramma tijdelijk te wijzigen.

### 5.1.2. Betekenis symbolen van het display

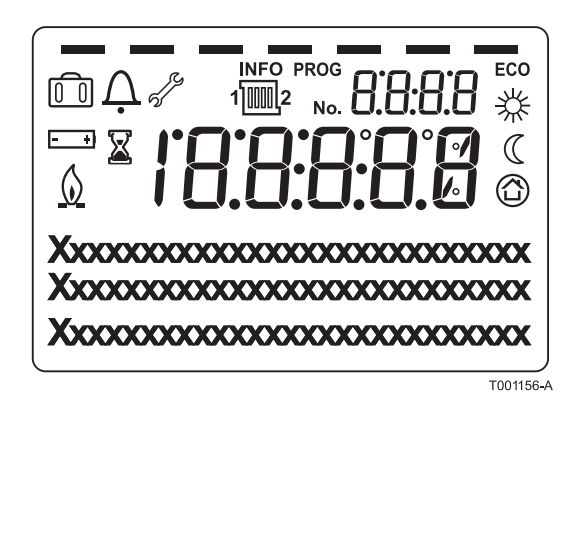

- SWW-functie geactiveerd
- Vakantieprogramma geactiveerd
- Tijdsindicatie klokprogramma: Met blokindicatie = Comforttemperatuur ingesteld Geen blokindicatie = Gereduceerde temperatuur ingesteld
  - Dagtemperatuur

6 7

占

n

從

 $\mathbb{C}$ 

 $\bigcirc$ 

۵

s/°

- Nachttemperatuur
  - Vorstbeveiligingstemperatuur
- Ketel in bedrijf
- Vervang batterij
- Onderhoudsmelding

#### A Storingsmelding

Het display heeft meerdere posities en symbolen en geeft informatie over de bedrijfssituatie van de ketel en eventuele storingen. Er kunnen cijfers, pictogrammen, punten en letters worden weergegeven. In normaal bedrijf toont het display het actuele CVprogramma, de tijd en de kamertemperatuur. Het symbool <u>()</u> wordt getoond wanneer de motorbrander en/of de hulpbrander van de ketel aan zijn.

### 5.2 Controlepunten vóór inbedrijfstelling

#### 5.2.1. Klokthermostaat bedrijfsklaar maken

Ga hiervoor als volgt te werk:

- Controleer de elektrische aansluitingen.
- De ketel inschakelen; De klokthermostaat inschakelen.
- Klokprogramma maken of wijzigen.
- De taal selecteren.
- > De tijd en de datum instellen.
- Afsluitende werkzaamheden.

#### 5.2.2. Elektrische aansluitingen

 Controleer de elektrische aansluitingen van de thermostaat en de andere externe aansluitingen.

#### 5.3 Het apparaat inschakelen

#### 5.3.1. De klokthermostaat inschakelen

De **eVita CS** en zijn klaar voor gebruik zodra ze zijn aangesloten op een ingeschakelde ketel. Als de ketel voor het eerst of na een stroomonderbreking wordt ingeschakeld, begint het opstartprogramma. In dat geval zal na ca. 5 minuten de standaardweergave in het display verschijnen. In normaal bedrijf toont het display het actuele CV-programma, de tijd en de kamertemperatuur. Het symbool <u>()</u> wordt getoond wanneer de motorbrander en/of de hulpbrander van de ketel aan zijn.

#### ■ Fout tijdens opstartprocedure

In uitzonderlijke gevallen kan tijdens de opstartprocedure een fout optreden:

- Het display toont  $\hat{\Omega}$  en een blokkeringscode.
- Het display toont  $\hat{\Delta}$  en  $\mathscr{J}$  samen met een storingscode.

De betekenis van de storingscodes is terug te vinden in de storingstabel: Zie hoofdstuk Storingscodes.

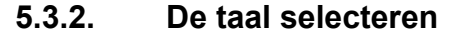

De standaard taal van de regelaar is Duits. Wijzig de taal in het menu **Bedieneinheit** met parameter **20**.

Ga hiervoor als volgt te werk:

- 1. Vanuit de actuele bedrijfstoestand, druk 1 maal op de toets **OK**: Een keuzemenu wordt weergegeven.
- 2. Draai met de Instelknop -----+ naar het menu **Bedieneinheit**.
- 3. Druk op de toets **OK**: In het display verschijnt parameter **20** met de taal **Deutsch**.
- 4. Druk op de toets **OK**: In het display knippert de taal **Deutsch**.
- Draai met Instelknop ----- + binnen 8 seconden naar de gewenste taal.
- 6. Druk om te bevestigen op de toets **OK**.
- 7. Druk 2 maal op de toets **ESC** om dit menu te verlaten en terug te keren naar de bedrijfsweergave.

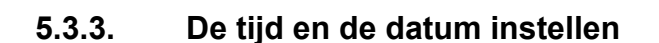

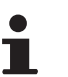

Wijzig de gewenste datum en tijd in het menu "Datum en tijd" met de parameters **1** tot en met **3**.

#### Instelling tijd

(Bijvoorbeeld naar 11 uur en 02 minuten)

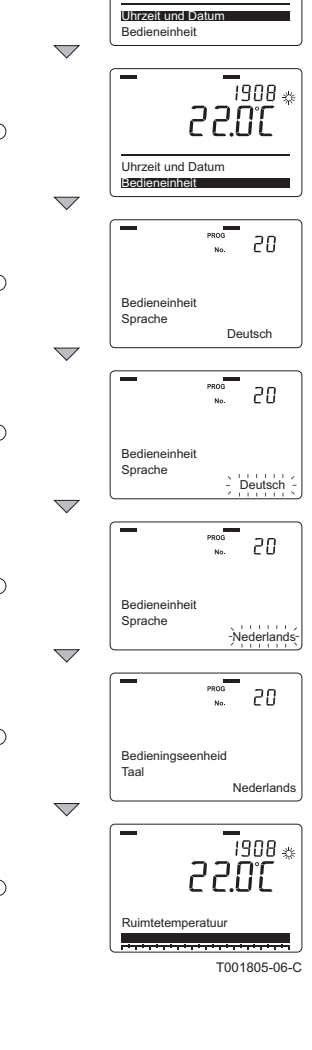

. 1908 🎄

70.5S

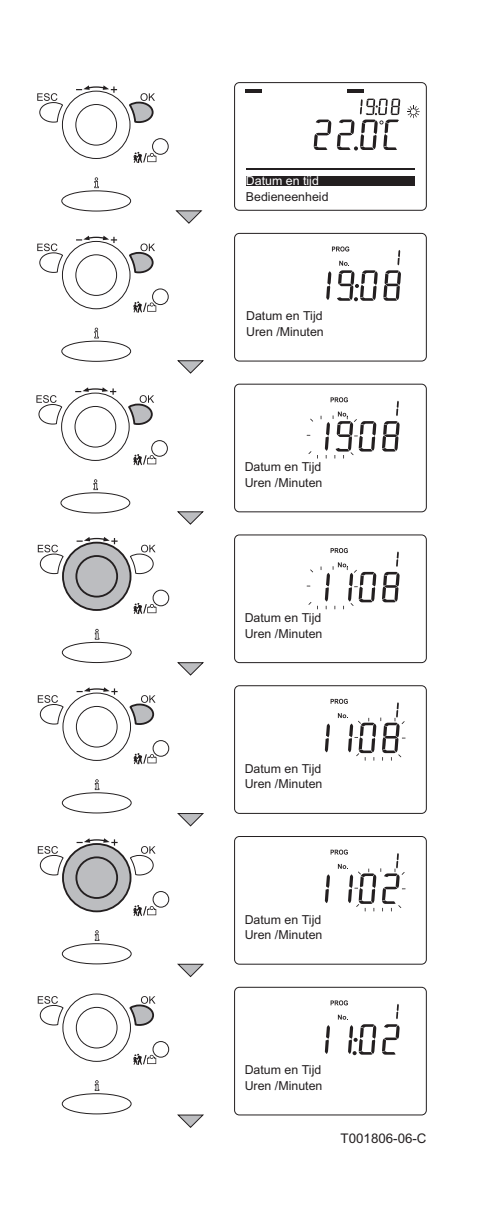

Stel de juiste uren en minuten als volgt in:

- 1. Vanuit de actuele bedrijfstoestand, druk 1 maal op de toets **OK**: In het display verschijnt **Datum en tijd**.
- 2. Druk op de toets **OK**: In het display verschijnt parameter **1** met **Uren / minuten.**
- Druk op de toets OK: In het display knipperen de uren. (Linker twee digits)
- Draai met de Instelknop + binnen 8 seconden naar de gewenste waarde; Bijvoorbeeld naar 11.
- 5. Druk om te bevestigen op de toets **OK**: In het display knipperen de **minuten**. (Rechter twee digits)
- Draai met de Instelknop \_ + binnen 8 seconden naar de gewenste waarde: Bijvoorbeeld naar 02.
- 7. Druk om te bevestigen op de toets **OK**.

Ga aansluitend verder met de instelling van de juiste maand en dag.

#### Instelling datum

(Bijvoorbeeld naar 29 januari)

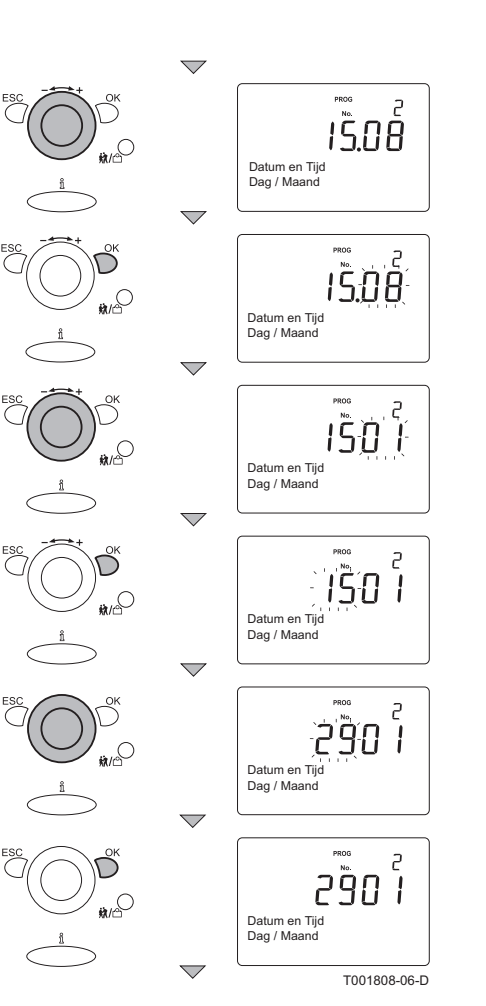

- Draai met Instelknop \_ - + naar parameter 2: In het display verschijnt Dag / maand.
- 2. Druk op de toets **OK**: In het display knippert de **maand**. (Rechter twee digits)
- Druk om te bevestigen op de toets OK: In het display knippert de dag. (Linker twee digits)
- Draai met de Instelknop \_ + binnen 8 seconden naar de gewenste waarde: Bijvoorbeeld naar 29.
- 6. Druk om te bevestigen op de toets OK.
  - Ga aansluitend verder met de instelling van het juiste jaar.

#### Instelling jaar

Ť

(Bijvoorbeeld naar 2010)

Ga hiervoor als volgt te werk:

- 1. Draai met **Instelknop** \_ - + naar parameter **3**: In het display verschijnt het **Jaar**.
- 2. Druk op de toets **OK**: In het display knippert het **Jaar**.
- Draai met de Instelknop \_ + binnen 8 seconden naar de gewenste waarde.
- 4. Druk om te bevestigen op de toets **OK**.
- 5. Druk 2 maal op de toets **ESC** om dit menu te verlaten en terug te keren naar de bedrijfsweergave.

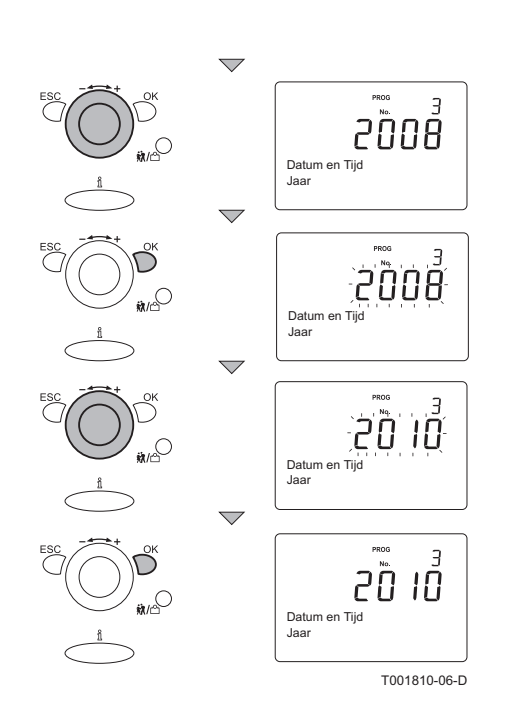

# 5.4 Klokprogramma maken of wijzigen

i

Bij de inbedrijfstelling dient de installateur het klokprogramma in te stellen. **I** Tor Voor meer uitvoerige informatie: Zie de gebruikershandleiding.

# 5.5 Controles en afstellingen na inbedrijfstelling

#### 5.5.1. Afsluitende werkzaamheden

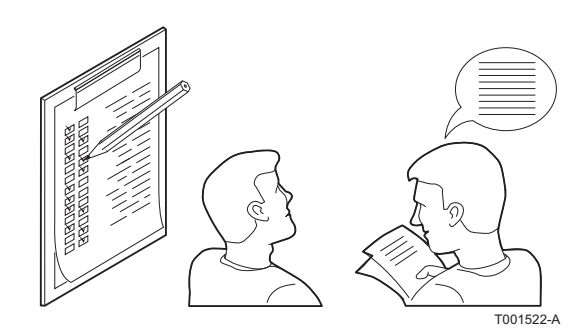

- 1. Instrueer de bewoners over de werking van de regelaar.
- 2. Overhandig alle handleidingen aan de gebruiker.

# 5.6 Weergave van de gemeten waarden

19:08 🎄 30.55 ...O Ruimtetemperatuur \_\_\_\_\_\_ 15:40 \* L Keteltemperatuu uit Status brander INFO \_\_\_\_\_\_ 15:40 ≉ U **₩/C** Vermogen w 15:40 🎄 ₩/@ Totale energi kWh 15:40 🔅 **#**/@ Buitentemperat 15:40 🔅 **ii**//° Tapw temperatuur 1 15:40 🎄 iii /r Status tapwater 15:40 🔅 Status verwarmings 15:40 🎄 **ik**/r© Vrijdag 21. Nov nber 2008 \_\_\_\_\_ 15:40 🌣 Telefoon servicediens T001826-06-C

#### 5.6.1. Uitlezen diverse actuele waarden

In het informatiemenu kan beschikbare informatie worden uitgelezen. Bepaalde informatieregels zijn verborgen, afhankelijk van de configuratie van de installatie en de bedrijfstoestand. Druk meermaals op de **Informatie**-toets om achtereenvolgens de volgende actuele waarden weer te geven:

- Foutmeldingen (Indien aanwezig)
- Onderhoudsmelding (Indien aanwezig)
- Speciale mode (Indien aanwezig)
- Ruimtetemperatuur
- Keteltemperatuur en status brander
- Vermogen (W)
- Totale energie (opgewekte energie in kWh)
- Buitentemperatuur (alleen met aangesloten buitensensor)
- Ruimtetemperatuur minimum
- Ruimtetemperatuur maximum
- Temperatuur sanitair warm water
- Status sanitair warmwater
- Status verwarmingsgroep 1
- Status verwarmingsgroep 2 (Indien aanwezig)
- Status verwarmingsgroep P (Indien aanwezig)
- Datum
- Telefoon servicedienst

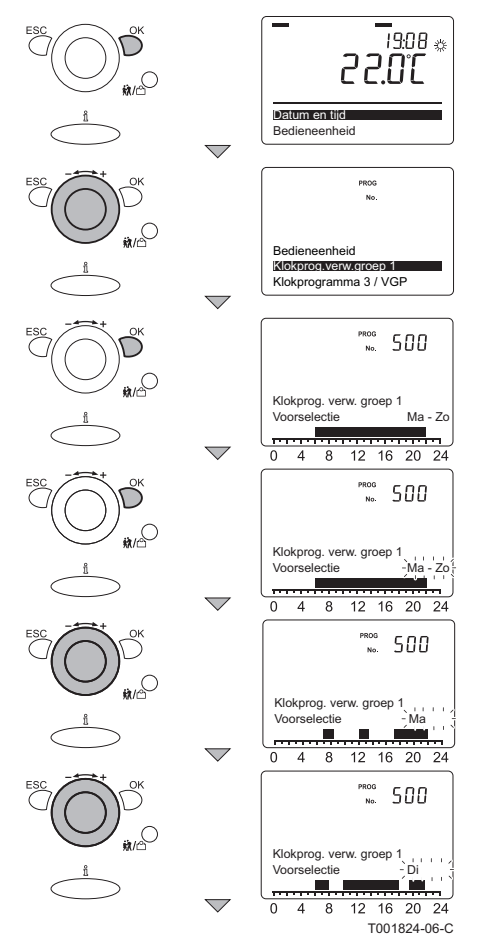

# 5.7 Instellingen wijzigen

#### Uitlezen van de (ingestelde) klokprogramma's

De ingestelde klokprogramma's kunt u van dag tot dag bekijken.

Ga hiervoor als volgt te werk:

- 1. Vanuit de actuele bedrijfstoestand, druk 1 maal op de toets **OK**: In het display verschijnt **Datum en tijd**.
- Draai met de Instelknop + naar het menu: Klokprog. verw. groep 1.
- 3. Druk op de toets **OK**: In het display verschijnt parameter **500** met voorselectie **Ma Zo**.
- 4. Druk op de toets OK: In het display knippert Ma Zo.
- Draai met de Instelknop + binnen 8 seconden naar de gewenste waarde: Ma.
- 6. In het display geeft de tijdsindicatie met donkere blokjes aan, welke schakelmomenten gelden voor deze dag.
- 7. Druk op de toets OK: In het display knippert Ma.
- Om de volgende dag te bekijken: Draai met de Instelknop
   + binnen 8 seconden naar Di.
- 9. Herhaal de bovenstaande 2 stappen tot alle weekdagen bekeken zijn.
- 10.Druk 2 maal op de toets **ESC** om dit menu te verlaten en terug te keren naar de bedrijfsweergave.

De bedieningsautomaat van de ketel is ingesteld op de meest voorkomende cv-installaties. Met deze instellingen zal praktisch elke cv-installatie goed werken. De gebruiker of de installateur kan de parameters naar eigen wens optimaliseren.

# 5.8 Beschrijving van de parameters

#### 5.8.1. Instelparameters

De parameters **714** t/m **7216** mogen uitsluitend door een erkend installateur gewijzigd worden. Om ongewenste instellingen te voorkomen, zijn sommige parameters alleen te wijzigen na invoering van de speciale toegangscode **0012**.

|       |         |                              |                                                                                             |                                                                                                    | Fabrieksinstelling |  |
|-------|---------|------------------------------|---------------------------------------------------------------------------------------------|----------------------------------------------------------------------------------------------------|--------------------|--|
| Paran | neter   | Display weergave             | Toelichting                                                                                 | Instelbereik                                                                                                    | eVita              |  |
|       |         |                              |                                                                                             |                                                                                                    | 25s 28c            |  |
| Verwa | arming  | sgroep                       |                                                                                             | Γ                                                                                                    | r                  |  |
| VG 1  | VG 2    |                              |                                                                                             |                                                                                                    |                    |  |
| 714   | 1014    | Gewenste wrde vorst          | Instelwaarde<br>vorstbeveiligingstemperatuur                                                | 4 - 10  ℃                                                                                                    | 10                 |  |
| 726   | 1026    | Stooklijn adaptie            | Automatische aanpassing van de<br>stooklijn (Alleen met buitensensor)                       | Uit<br>Aan                                                                                                    | Uit                |  |
| 730   | 1030    | Zomer/Winter verw<br>grens   | <i>Correctie op ingestelde<br/>comforttemperatuur (Alleen met<br/>buitensensor)</i>         | 8- 30 °C                                                                                                    | 18                 |  |
| 732   | 1032    | 24 h<br>verwarmingsgrens     | <i>Correctie op ingestelde<br/>comforttemperatuur (Gedurende 24<br/>uur)</i>                | -10 - 10 °C                                                                                                    | 0                  |  |
| 740   | 1040    | Min gewenste<br>aanvoertemp  | <i>Minimale aanvoertemperatuur voor<br/>VG</i>                                              | 8 - 85 °C                                                                                                    | 8                  |  |
| 741   | 1041    | Max gewenste<br>aanvoertemp  | <i>Maximale aanvoertemperatuur voor VG</i>                                                  | 8- 85 °C                                                                                                    | 80                 |  |
| 742   | 1042    | Gew wrde aanv<br>ruimtetherm | Instelwaarde aanvoertemperatuur<br>bij gebruik van aan/uit thermostaat                      | 8 - 95 ℃                                                                                                    | 70                 |  |
| 750   | 1050    | Ruimteinvloed                | <i>Bij toepassing van buitenvoeler deze<br/>parameter op 0 zetten</i>                       | 0 - 100 %                                                                                                    | 100                |  |
| 759   | 1059    | Type verwarming              | Instelling van type hoofdverwarming                                                         | Handbediening<br>Radiator snel<br>Radiator gemiddeld<br>Radiator traag<br>Vloerverwarming snel<br>Vloerverwarming gemiddeld<br>Vloerverwarming traag | Radiator gemiddeld |  |
| 760   | 1060    | Ruimtetemp<br>begrenzing     | Pomp van VG schakelt uit bij<br>overschrijding van de instelwaarde<br>comforttemperatuur    | 0,5 - 4 °C                                                                                                    | 1                  |  |
| Tapwa | ater    |                              |                                                                                             |                                                                                                    |                    |  |
| 1612  |         | Gewenste wrde<br>gereduceerd | Minimale instelwaarde van de<br>boilertemperatuur                                           | 8 - 60 °C                                                                                                    | 12                 |  |
| 1620  |         | Vrijgave                     | <i>Opwarmingsfrequentie van<br/>voorraadvat</i>                                             | 24h / dag<br>Klokprog's VG'en<br>Klokprogramma 4/tapw                                                                                                | Klokprog's VG'en   |  |
| 1630  |         | Laadprioriteit               | <i>Voorrang van tapwaterbereiding ten<br/>opzichte van cv</i>                               | Absoluut<br>Glijdend<br>Geen                                                                                                    | Absoluut           |  |
| Tapwa | ater op | slagtank                     |                                                                                             |                                                                                                    |                    |  |
| 5010  |         | Lading                       | <i>Opwarmingsfrequentie van<br/>voorraadvat</i>                                             | Een keer per dag<br>Versch tijden per dag                                                                                                    | -                  |  |
| 5020  |         | Gew wrde<br>aanvoertempverh  | <i>Verhoging van aanvoertemperatuur<br/>ten opzichte van gewenste<br/>boilertemperatuur</i> | 0 - 30 °C                                                                                                    | 20                 |  |
| 5022  |         | Soort lading                 | Manier van opwarming voorraadvat                                                            | Herlading<br>Doorlading<br>Doorlading legionella<br>Doorlading 1 ste<br>Doorlading 1 ste legionel tijd                                               | Herlading          |  |
| 5070  |         | Automatische push            | Versneld opwarmen voorraadvat bij<br>tapwatervraag                                          | Uit<br>Aan                                                                                                    | Uit                |  |
| Confi | guratie |                              |                                                                                             |                                                                                                    |                    |  |
| 5501  |         | Correctie gew wrde           | Correctie op ingestelde<br>tapwatertemperatuur                                              | -20 - 20 °C                                                                                                    | 5                  |  |

|           | Display weergave            |                                                                                    |                                                                                                    | Fabrieksinstelling |                           |
|-----------|-----------------------------|------------------------------------------------------------------------------------|----------------------------------------------------------------------------------------------------|--------------------|---------------------------|
| Parameter |                             | Toelichting                                                                        | Instelbereik                                                                                                    | eVita              |                           |
|           |                             |                                                                                    |                                                                                                    | 25s                | 28c                       |
| 5525      | SD zonne Eco IN             | Inschakeldifferentie<br>warmwatertemperatuur met<br>zonneboiler                    | 0 - 20 °C                                                                                                    |                    | 2                         |
| 5526      | SD zonne Eco UIT            | Uitschakeldifferentie<br>warmwatertemperatuur met<br>zonneboiler                   | 0 - 20 °C                                                                                                    |                    | 5                         |
| 5702      | Installatietype             | Afhankelijk van gewenste<br>configuratie (Instelling van 28c niet<br>wijzigen)     | Geen configuratie<br>W-schema<br>S-schema<br>1 VG<br>2 VG<br>3 VG<br>Tapw doorstr verhit                                      | 1 VG               | Tapw doorstr<br>verhit    |
| 5709      | VG 1 type                   |                                                                                    | Geen                                                                                                    |                    |                           |
| 5714      | VG 2 type                   | Functie wordt bepaald door regeling                                                | Geen aandrijving                                                                                                    | Coop condriiving   |                           |
| 5720      | VG P type                   | van gewenste cv-groepen                                                            | Ventiel 2-punts<br>Menger                                                                                                    | Geer               | raanonjving               |
| 5729      | Type oplading tapw          | Wijze van tapwaterbereiding<br>(Instelling van 28c niet wijzigen)                  | Geen<br>Geen aandrijving<br>Laadpomp<br>Ventiel 2-punts<br>Omschakelventiel<br>Ventiel met middenstand<br>Tapw doorstr verhit | Geen               | Tapw doorstr<br>verhit    |
| 5773      | Type ketelpomp              | Stand toerental cv pomp                                                            | 1 - 3                                                                                                    |                    | 3                         |
| 5890      | Relaisuitgang QX1           |                                                                                    | Geen                                                                                                    | Ket                | elpomp Q1                 |
| 5891      | Relaisuitgang QX2           | 1                                                                                  | Ketelpomp Q1                                                                                                    | Geen               |                           |
| 5892      | Relaisuitgang QX3           | Functie wordt bepaald door regeling                                                | Tapw aandrijving Q3<br>Tapw aandrijving VG1 Q2<br>Tapw aandrijving VG2 Q6<br>Tapw aandrijving VGP Q2                          | Geen               | Tapw<br>aandrijving<br>Q3 |
| 5894      | Relaisuitgang QX4           | van gewenste cv-groepen                                                            | Alarmuitgang K10                                                                                                    | Kete               | lpomp trap 2              |
| 5895      | Relaisuitgang QX5           |                                                                                    | Circ pomp Q4<br>Circ pomp Q14<br>Ketelpomp trap 2<br>Ketelpomp trap 3                                                         | Ketelpomp trap 3   |                           |
| 5980      | Functie ingang EX 1         |                                                                                    | Geen                                                                                                    |                    |                           |
| 5982      | Functie ingang EX 2         | Regelfunctie met het 230VAC<br>vrijgavesignaal                                     | Ruimtethermostaat VG 1<br>Ruimtethermostaat VG 2<br>Ruimtethermostaat VG P<br>Tapwaterthermostaat                             | Geen               |                           |
| 5981      | Werkrichting ingang<br>EX 1 | Regelfunctie van parameter 5980<br>wordt geactiveerd met 230VAC<br>(NO) of 0V (NC) | NC                                                                                                    |                    | NO                        |
| 5983      | Werkrichting ingang<br>EX 2 | Regelfunctie van parameter 5982<br>wordt geactiveerd met 230VAC<br>(NO) of 0V (NC) | NO                                                                                                    | NO                 |                           |

|           |                                  |                                                                                                    |                                                                                                    | Fabrieksinstelling |             |
|-----------|----------------------------------|----------------------------------------------------------------------------------------------------|----------------------------------------------------------------------------------------------------|--------------------|-------------|
| Parameter | Display weergave                 | Toelichting                                                                                                    | Instelbereik                                                                                                    | eVita              |             |
|           |                                  |                                                                                                    |                                                                                                    | 25s                | 28c         |
| 6020      | Functie<br>uitbreidingsmoduul 1  |                                                                                                    | Geen<br>Multifunctioneel                                                                                                    |                    |             |
| 6021      | Functie<br>uitbreidingsmoduul 2  |                                                                                                    | VG 1<br>VG 2<br>VG P                                                                                                    |                    | Geen        |
| 6030      | Relaisuitgang QX 21              | ]                                                                                                    | Geen                                                                                                    |                    |             |
| 6031      | Relaisuitgang QX 22              | Functie wordt bepaald door regeling                                                                                                    | Ketelpomp Q1                                                                                                    |                    |             |
| 6032      | Relaisuitgang QX 23              | van gewenste ov-groepen                                                                                                    | VG aandrijving VG 1 Q2<br>VG aandrijving VG 2 Q6<br>VG aandrijving VG P Q20<br>Alarmuitgang K10<br>Circ pomp Q4<br>Circ pomp Q14 |                    | Geen        |
| 6200      | Opnemer opslaan                  | Na permanente verwijdering van een<br>externe voeler, deze parameter op<br>Ja zetten om foutcode op te heffen.<br>(Bijvoorbeeld bij verwijdering<br>boilersensor) | Nee<br>Ja                                                                                                    |                    | Nee         |
| Onderhoud | / service                        | -                                                                                                    | ·                                                                                                    | -                  |             |
| 7200      | Inbedrijfname functie            |                                                                                                    | Uit<br>Aan                                                                                                    |                    | Uit         |
| 7210      | Inbedrijfname<br>Stirlingbrander |                                                                                                    | Uit<br>Aan                                                                                                    |                    | Uit         |
| 7211      | Verm keuze<br>Stirlingbrander    | Schoorsteenvegerinstellingen<br>(zonder tijdslimiet)                                                                                                    | Minimum<br>Ontsteekvermogen<br>Maximum                                                                                           | Ontst              | eekvermogen |
| 7215      | Inbedrijfname sup<br>brander     |                                                                                                    | Uit<br>Aan                                                                                                    |                    | Uit         |
| 7216      | Verm keuze sup<br>brander        |                                                                                                    | Minimum<br>Ontsteekvermogen<br>Maximum                                                                                           | Ontst              | eekvermogen |

# 5.8.2. Aflezen parameters

Het uitlezen van de parameters geschiedt ook op het installateursniveau. Voer de toegangscode 0012 in om op het installateursniveau te komen.

| Parameter  | Display weergave            | Toelichting     | Parameter | Display weergave          | Toelichting |  |  |  |
|------------|-----------------------------|-----------------|-----------|---------------------------|-------------|--|--|--|
| Diagnose g | Diagnose gebruiker          |                 |           |                           |             |  |  |  |
| 5731       | Tapwateraandrijving<br>Q3   |                 | 8774      | Gew wrde<br>aanvoertemp 2 | -           |  |  |  |
| 6212       | Controle nr<br>warmtebron 1 | Afhankelijk van | 8779      | Kamerthermostaat 2        | -           |  |  |  |
| 6215       | Controle nr opslagtank      | installatietype | 8804      | Aanvoertemperatuur<br>3   | -           |  |  |  |
| 6217       | Controle nr verw<br>groepen |                 | 8820      | Tapwaterpomp Q3           | -           |  |  |  |
| 6219       | SW versie subsysteem        | -               | 8822      | Circ pomp Q4              | -           |  |  |  |
| 6220       | Software versie             | -               | 8830      | Tapw temperatuur 1        | -           |  |  |  |
| 6221       | Ontwikkelingsindex          | -               | 8831      | Gew wrde tapw temp        | -           |  |  |  |
| 6223       | SW versie<br>energiemeter   | -               | 8839      | Tapw thermostaat          | -           |  |  |  |

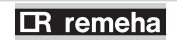

| Parameter  | Display weergave              | Toelichting                              | Parameter | Display weergave               | Toelichting                                                       |
|------------|-------------------------------|------------------------------------------|-----------|--------------------------------|-------------------------------------------------------------------|
| 8700       | Buitentemperatuur             | -                                        | 9031      | Relaisuitgang QX1              |                                                                   |
| 8703       | Gedempte<br>buitentemperatuur | Rekentemperatuur voor                    | 9032      | Relaisuitgang QX2              |                                                                   |
| 8704       | Gemengde<br>buitentemperatuur | WA-regeling                              | 9033      | Relaisuitgang QX3              |                                                                   |
| 8730       | Verw groep pomp Q2            | -                                        | 9034      | Relaisuitgang QX4              |                                                                   |
| 8740       | Ruimtetemperatuur 1           | -                                        | 9050      | Relaisuitgang QX21<br>module 1 |                                                                   |
| 8741       | Gew wrde ruimte 1             | -                                        | 9051      | Relaisuitgang QX22<br>module 1 |                                                                   |
| 8743       | Aanvoertemperatuur 1          | -                                        | 9052      | Relaisuitgang QX23<br>module 1 | Stand relaisuitgangen is<br>afhankeliik van                       |
| 8744       | Gew wrde<br>aanvoertemp 1     | -                                        | 9053      | Relaisuitgang QX21<br>module 2 | installatietype                                                   |
| 8749       | Kamerthermostaat 1            | -                                        | 9054      | Relaisuitgang QX22<br>module 2 |                                                                   |
| 8760       | Verw groep pomp Q6            | -                                        | 9055      | Relaisuitgang QX23<br>module 2 |                                                                   |
| 8770       | Ruimtetemperatuur 2           | -                                        | 9056      | Relaisuitgang QX21<br>module 3 |                                                                   |
| 8771       | Gew wrde ruimte 2             | -                                        | 9057      | Relaisuitgang QX22<br>module 3 |                                                                   |
| 8773       | Aanvoertemperatuur 2          | -                                        | 9058      | Relaisuitgang QX23<br>module 3 |                                                                   |
| Status     |                               |                                          |           |                                |                                                                   |
| 8000       | Status<br>verwarmingsgroep 1  | -                                        | 8014      | Status generator               | -                                                                 |
| 8001       | Status<br>verwarmingsgroep 2  | -                                        | 8015      | Storing Stirling br            | -                                                                 |
| 8002       | Status<br>verwarmingsgroep P  | -                                        | 8016      | Storing sup br                 | -                                                                 |
| 8003       | Status tapwater               | -                                        | 8017      | Reden storing Stirling         | -                                                                 |
| 8005       | Status ketel                  | -                                        | 8018      | Reden storing sup br           | -                                                                 |
| 8012       | Status Stirlingbrander        | -                                        | 8019      | Reden storing ketel            | -                                                                 |
| 8013       | Status hulpbrander            | -                                        |           |                                |                                                                   |
| Diagnose g | enerator                      |                                          |           |                                |                                                                   |
| 8200       | Vermogen                      | Actuele vermogen (W)                     | 8223      | Dynamische<br>absorber         | Stand van de onbalans<br>schakelaar                               |
| 8201       | Spanning                      | Actuele spanning (V)                     | 8224      | WCS thermostaat                | Stand van de WCS<br>thermostaat                                   |
| 8202       | Stroom                        | Actuele stroom (A)                       | 8226      | Koptemp ondertemp              | Koptemperatuur onder<br>minimale waarde                           |
| 8204       | Totale energie                | <i>Totaal opgewekte energie<br/>kWh</i>  | 8227      | Koptemp overtemp               | Koptemperatuur boven<br>maximale waarde                           |
| 8220       | G83/ENS                       | Netspanning wel - of niet<br>aangesloten | 8228      | Kortsluiting generator         | -                                                                 |
| 8221       | Overbelasting<br>alternator   | Stand van de<br>overbelastingsschakelaar | 8229      | Ingewendige kern<br>temp       | Stand van de<br>thermostaat voor<br>inwendige<br>motortemperatuur |
| 8222       | Regenerator<br>thermostaat    | Stand van de<br>motorthermostaat         |           |                                |                                                                   |
| Diagnose v | varmte opwekking              |                                          |           |                                |                                                                   |
| 8304       | Ketelpomp Q1                  | -                                        | 8360      | Reg koptemp<br>Stirlingbrander | Actuele waarde van de<br>regeltemperatuur<br>opnemer              |

| Parameter   | Display weergave               | Toelichting                       | Parameter | Display weergave               | Toelichting                                                |  |
|-------------|--------------------------------|-----------------------------------|-----------|--------------------------------|------------------------------------------------------------|--|
| 8307        | Ketelpomp trap                 | Stand toerental cv pomp           | 8361      | Gew wrde koptemp<br>Stirling   | -                                                          |  |
| 8310        | Keteltemperatuur               | Actuele<br>aanvoertemperatuur     | 8362      | Begrenzing koptemp<br>Stirling | Actuele waarde van de<br>begrenzingstemperatuur<br>opnemer |  |
| 8311        | Gew wrde keteltemp             | -                                 | 8363      | Gew wrde flow<br>Stirling br.  | Gewenste verhouding                                        |  |
| 8314        | Retourtemperatuur<br>ketel     | -                                 | 8364      | Gew wrde flow sup<br>br.       | toerental en stand rotor<br>luchtverdeler                  |  |
| 8319        | Behuizingtemp                  | Actuele temperatuur<br>luchtkast  | 8365      | Bedrijfsuren boiler<br>pomp    | -                                                          |  |
| 8320        | Positie luchtventiel           | Stand rotor luchtverdeler         | 8370      | Ketelthermostaat               | Stand van de<br>maximaalthermostaat                        |  |
| 8323        | Ventilator toerental           | -                                 | 8372      | Condensaat<br>schakelaar       | Stand van de<br>vlotterschakelaar                          |  |
| 8341        | Bedr uren<br>Stirlingbrander   | -                                 | 8373      | Status brander                 | -                                                          |  |
| 8342        | Startteller<br>Stirlingbrander | Aantal branderstarts              | 8374      | Boiler temp.<br>begrenzing     | <i>Maximale<br/>aanvoertemperatuur<br/>SWW</i>             |  |
| 8343        | Bedr uren sup brander          | -                                 | 8375      | Gewogen gem.<br>aanvoer retour | Instelwaarde SWW<br>temperatuur                            |  |
| 8344        | Start teller sup brander       | Aantal branderstarts              |           |                                |                                                            |  |
| Fout        |                                |                                   |           | •                              |                                                            |  |
| 6707        | Foutcode subsystemen           |                                   | 6810      | Historie 6                     |                                                            |  |
| 6800        | Historie 1                     |                                   | 6811      | Foutcode 6                     |                                                            |  |
| 6801        | Foutcode 1                     |                                   | 6812      | Historie 7                     |                                                            |  |
| 6802        | Historie 2                     |                                   | 6813      | Foutcode 7                     |                                                            |  |
| 6803        | Foutcode 2                     |                                   | 6814      | Historie 8                     |                                                            |  |
| 6804        | Historie 3                     |                                   | 6815      | Foutcode 8                     |                                                            |  |
| 6805        | Foutcode 3                     |                                   | 6816      | Historie 9                     |                                                            |  |
| 6806        | Historie 4                     |                                   | 6817      | Foutcode 9                     |                                                            |  |
| 6807        | Foutcode 4                     |                                   | 6818      | Historie 10                    |                                                            |  |
| 6808        | Historie 5                     |                                   | 6819      | Foutcode 10                    |                                                            |  |
| 6809        | Foutcode 5                     |                                   |           |                                |                                                            |  |
| In-/uitgang | stest                          |                                   |           | •                              |                                                            |  |
| 7730        | Buitentemperatuur B9           | Actuele<br>buitentemperatuur      | 7934      | Ingang SC1 BCU2                | Status hulpbrander                                         |  |
| 7750        | Tapwatertemperatuur<br>B3      | Actuele boilertemperatuur         | 7935      | Ingang SC2 BCU2                | automaat                                                   |  |
| 7760        | Keteltemperatuur B2            | Actuele<br>aanvoertemperatuur     | 8220      | G83/ENS                        | Status vrijgave<br>netkoppeling Stirling                   |  |
| 7763        | Behuizingtemp B23              | Actuele temperatuur<br>luchtkast  | 8221      | Overbelasting alternator       | -                                                          |  |
| 7764        | Stirlingkoptemperatuur<br>B24  | Actuele regeltemperatuur          | 8222      | Regenerator<br>thermostaat     | -                                                          |  |
| 7765        | Stirlingkoptemperatuur<br>B25  | Actuele<br>begrenzingstemperatuur | 8223      | Dynamische<br>absorber         | -                                                          |  |
| 7769        | Retourtemp B7                  | Actuele<br>retourtemperatuur      | 8224      | WCS thermostaat                | -                                                          |  |
| 7861        | Contacttoestand H5             | Actuele stand Hall-sensor         | 8226      | Koptemp ondertemp              | <i>Beveiliging<br/>koptemperatuur te laag</i>              |  |
| 7911        | Ingang EX1                     | -                                 | 8227      | Koptemp overtemp               | <i>Beveiliging<br/>koptemperatuur te hoog</i>              |  |
| 7912        | Ingang EX2                     | -                                 | 8228      | Kortsluiting<br>generator      |                                                            |  |

| Parameter | Display weergave | Toelichting     | Parameter | Display weergave         | Toelichting |
|-----------|------------------|-----------------|-----------|--------------------------|-------------|
| 7932      | Ingang SC1 BCU1  | Status Stirling | 8229      | Ingewendige kern<br>temp |             |
| 7933      | Ingang SC2 BCU1  | Dianueraulomaal | 8320      | Positie luchtventiel     |             |
|           |                  |                 | 8323      | Ventilator toerental     |             |

# 5.9 Wijzigen van parameters op gebruikersniveau

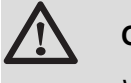

OPGELET

Wijziging van de fabrieksinstellingen kan de werking van de ketel beïnvloeden.

Wijzigen van parameters op gebruikersniveau: **Zie de gebruikershandleiding**.

# 5.10 Wijzigen van parameters op installateursniveau

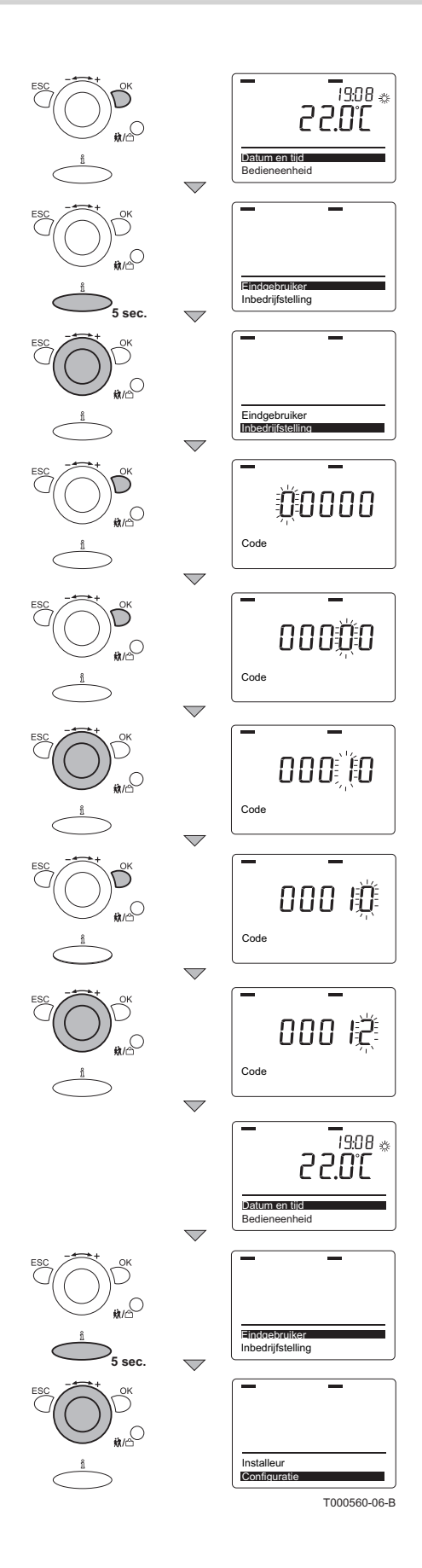

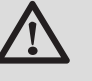

#### OPGELET

Wijziging van de fabrieksinstellingen kan de werking van de ketel beïnvloeden.

Een erkende verwarmingsmonteur kan met de klokthermostaat de ketel exact af stemmen op de installatie. Ook kan de regeling van de ruimtetemperatuur, warm tapwater en bepaalde relaiscontacten op maat worden ingeregeld. Hetzelfde geldt voor eventueel aangesloten accessoires. Wijzig de betreffende parameters op het niveau: {Inbedrijfstelling}. Ga hiervoor als volgt te werk:

- 1. Druk op de toets OK; In het display verschijnt Datum en tijd.
- Druk 5 seconden op de <sup>9</sup>/<sub>1</sub> toets; In het display verschijnt: Eindgebruiker.
- 3. Draai met de Instelknop ----+ naar Inbedrijfstelling.
- 4. Druk op de toets **OK**; In het display verschijnt: **Code** en
- 5. Druk meermaals op de toets **OK** totdat de 4<sup>e</sup> digit knippert.
- 6. Draai met de Instelknop ----+ de 4<sup>e</sup> digit naar
- 7. Druk op de toets **OK**; In het display verschijnt: **Code** en **D D D**; De laatste **D** knippert.
- 8. Draai met de Instelknop ----+ de 5<sup>e</sup> digit naar [-].
- 9. Druk op de toets **OK** ; in het display verschijnt kort: **Code correct**; Daarna verschijnt in het display: **Datum en tijd**.
- 10.Draai met de Instelknop ----+ naar het menu **Configuratie**.
- 11.Draai met de Instelknop \_ -----+ naar de gewenste parameter.

# 6 Uitschakeling van het apparaat

# 6.1 Vorstbeveiliging

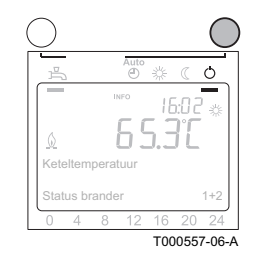

# OPGELET

Tap de ketel en de cv-installatie af, als u voor langere tijd geen gebruik maakt van de woning en er kans is op vorst.

Druk meermaals op de CV-programma keuzetoets, totdat in het display een zwart streepje zichtbaar is onder het symbool ().

In de stand vorstbeveiliging, is de ketel uitgeschakeld en komt alleen in bedrijf als de ruimtetemperatuur onder de ingestelde waarde komt. Met deze instelling werkt het eventuele klokprogramma niet.

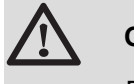

OPGELET

De vorstbeveiliging werkt niet als de ketel buiten bedrijf is.

# 6.2 Uitschakeling productie sanitair warm water

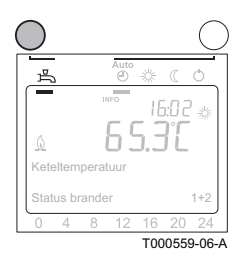

Om snel op een sanitair warmwatervraag te kunnen reageren, wordt de combiketel periodiek voorverwarmd. Onafhankelijk van het gekozen CV-programma, kan deze functie naar behoefte aan of uit worden geschakeld.

Gebruik de **SWW**-toets om deze functie aan of uit te schakelen:

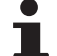

Als deze functie op uit staat wordt het sanitair tapwater bij de combiketel niet op temperatuur gehouden. Bij het openen van de warmwaterkraan krijgt u gewoon warm water. Dit kan soms iets langer duren. Bij een soloketel met een externe boiler krijgt u alleen nog het warme water dat in de boiler aanwezig is.

# 7.1 Algemene instructies

De klokthermostaten eVita CS en de zijn onderhoudsvrij.

# 8 Bij storing

# 8.1 Storingscodes

Als er een storing wordt gesignaleerd, schakelt de ketel uit of vergrendelt. Storingen van de ketel worden doorgegeven aan de regelaar. In het display verschijnt één van de volgende meldingen:

#### Het display toont $\underline{\Lambda}$ en een blokkeringscode:

- Druk op de toets <u>a</u>; In het display verschijnt de storingscode met een beknopte verklarende tekst.
- 2. De besturingsautomaat van de ketel zal een automatische reset uitvoeren.

#### Het display toont A en 🖉 samen met een storingscode:

- 1. Druk op de toets  $\underline{\mathbf{n}}$ ; In het display verschijnt de storingscode met een beknopte verklarende tekst.
- Druk nogmaals op de toets <sup>6</sup>/<sub>1</sub>; Het display toont de benodigde reset (Een service reset of gebruikers reset).

#### 8.1.1. Gebruikers reset

Voer dit uit op het bedieningspaneel van de ketel.

- 1. Druk op de resettoets.
- In het display verschijnt Reset eindgebruiker en Nee (knipperend).
- 3. Draai de Instelknop -----+ binnen 8 seconden naar Ja.
- 4. Druk op de toets **OK** om de instelling te bevestigen.
- 5. In het display verschijnt **Reset eindgebruiker** en **Waarde** overgenomen.

Indien de storingscode verdwenen is, werkt de ketel weer normaal Wanneer de storingscode blijft verschijnen, zoek de oorzaak op in de storingstabel en los de storing op. Lukt het niet om de storing op te lossen, neem dan contact op met **Remeha**.

#### Indien de display weer een van de storingscodes weergeeft.

- Noteer de volgende gegevens :
  - Storingscode.
  - Serienummer (het serienummer bevindt zich op het typeplaatje van de ketel).
  - Symptomen.
  - Bedrijfstoestand op het moment van de storing.

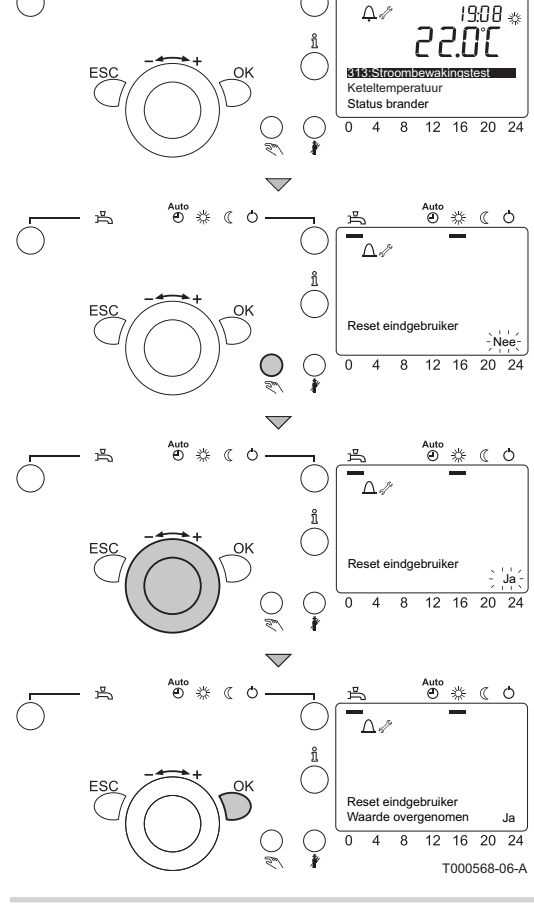

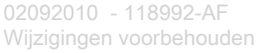

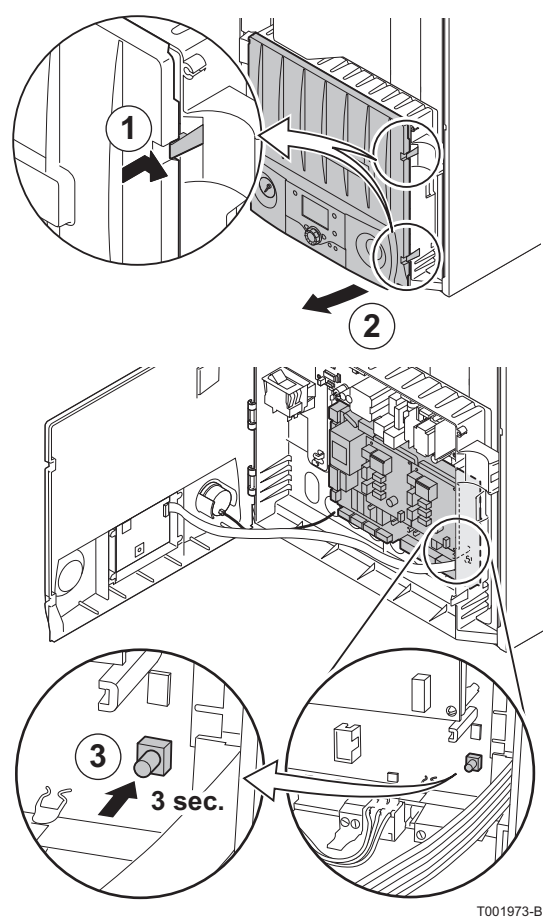

#### 8.1.2. Service reset

i

Voer dit uit op de besturingsprint in de instrumentenbox van de ketel.

- 1. Draai de twee schroeven aan de onderzijde van de frontmantel een kwartslag los en verwijder de frontmantel.
- 2. Open de instrumenten box.
- 3. Druk circa 3 seconden op de toets reset.
- 4. Wanneer de storingscode blijft verschijnen, zoek de oorzaak op in de storingstabel en los de storing op.

Indien de storingscode verdwenen is, werkt de ketel weer normaal Wanneer de storingscode blijft verschijnen, zoek de oorzaak op in de storingstabel en los de storing op. Lukt het niet om de storing op te lossen, neem dan contact op met **Remeha**.

#### Indien de display weer een van de storingscodes weergeeft.

- Noteer de volgende gegevens :
  - Storingscode.
  - Serienummer (het serienummer bevindt zich op het typeplaatje van de ketel).
  - Symptomen.
  - Bedrijfstoestand op het moment van de storing.

# 8.2 Blokkeringen en vergrendelingen

### 8.2.1. Blokkering (Regelstop)

Een (tijdelijke) blokkering is een status van de ketel, als gevolg van een ongewone toestand. Het display toont  $\triangle$  en een blokkeringscode. De besturingsautomaat probeert met een aantal pogingen de ketel alsnog te starten (Automatische reset). De ketel start weer, als de blokkeringscondities zijn opgeheven.

| Blokkeringscode<br>Display weergave | Toelichting                    | Mogelijke oorzaak                                               | Controle / oplossing                                                                                                    |
|-------------------------------------|--------------------------------|-----------------------------------------------------------------|----------------------------------------------------------------------------------------------------|
| 10<br>Buitentemp opnemer            | Problemen met<br>buitensensor  |                                                                 | A control on the balance line to a control of                                                                                                    |
| 20<br>Ketelopnemer 1                | Problemen met<br>aanvoersensor | <ul><li>Slechte verbinding</li><li>Slecht gemonteerde</li></ul> | <ul> <li>Controleer de bekabeling tussen de<br/>elektronische printplaat MCB en de sensor</li> <li>Controleer of de concert good competender</li> </ul> |
| 40<br>Retouropnemer 1               | Problemen met<br>retoursensor  | <ul><li>sensor</li><li>Defecte sensor</li></ul>                 | <ul> <li>Controleer of de sensor goed gemonteerd<br/>is</li> <li>Vonveng oppoor indian padig</li> </ul>                                                 |
| 50<br>Tapw opnemer 1                | Problemen met Hall-<br>sensor  |                                                                 |                                                                                                    |

| Blokkeringscode<br>Display weergave                      | Toelichting                                                                        | Mogelijke oorzaak                                                                                                    | Controle / oplossing                                                                                                    |
|----------------------------------------------------------|------------------------------------------------------------------------------------|----------------------------------------------------------------------------------------------------|----------------------------------------------------------------------------------------------------|
| 60<br>Ruimteopnemer 1<br>65<br>Ruimteopnemer 2           | Problemen met<br>kamerthermostaat<br>Problemen met tweede<br>kamerthermostaat      | <ul> <li>Slechte verbinding</li> <li>Slecht gemonteerde<br/>kamerthermostaat</li> <li>Defecte<br/>kamerthermostaat</li> </ul>                                                                                                    | <ul> <li>Controleer de bekabeling tussen de<br/>elektronische printplaat MCB en de<br/>kamerthermostaat</li> <li>Controleer of de kamer thermostaat goed<br/>gemonteerd is</li> <li>Vervang kamerthermostaat indien nodig</li> </ul>                                                                                                    |
| 83<br>BSB kortsluiting                                   | Problemen met<br>kamerthermostaat                                                  | <ul> <li>Kortsluiting tussen<br/>MCB en<br/>kamerthermostaat</li> </ul>                                                                                                    | <ul> <li>Controleer de bekabeling op kortsluiting</li> <li>Denk om de juiste polariteit voor de<br/>aansluiting (Controleer de juiste<br/>aansluiting van klemmen b en 2 op<br/>klemmenstrook X300 van de ketel)</li> </ul>                                                                                                    |
| 84<br>BSB adresfout                                      | Problemen met tweede<br>kamerthermostaat                                           | <ul> <li>Keteldisplay werkt niet<br/>goed</li> <li>Meerdere<br/>kamerthermostaten<br/>sturen dezelfde<br/>verwarmingsgroep aan</li> </ul>                                                                                                    | <ul> <li>Controleer de keteldisplay</li> <li>Controleer de instelling van de kamerthermostaten</li> </ul>                                                                                                    |
| 95<br>Tijd ongeldig                                      | Problemen met kloktijd                                                             | Tijd niet juist ingesteld                                                                                                    | <ul> <li>Stel correcte tijd in</li> </ul>                                                                                                    |
| 96<br>kleine SW fout                                     | Problemen met<br>software                                                          | <ul> <li>Storing in de MCB</li> </ul>                                                                                                    | <ul> <li>Vervang de MCB indien nodig</li> </ul>                                                                                                    |
| 98<br>Uitbreidingsmoduul 1<br>99<br>Uitbreidingsmoduul 2 | Problemen met EM<br>uitbreidingsmodule                                             | <ul> <li>Slechte verbinding</li> <li>Uitbreidingsmodule<br/>EM niet juist ingesteld</li> </ul>                                                                                                    | <ul> <li>Controleer de bekabeling tussen de<br/>elektronische printplaat MCB en de<br/>uitbreidingsmodule EM</li> <li>Controleer de instelling van de<br/>uitbreidingsmodule</li> <li>Controleer de instelling van de parameters</li> <li>Vervang de uibreidingsmodule indien<br/>nodig</li> </ul>                                                                                                    |
| 102<br>Backup klok ontbreekt                             | Problemen met back-up<br>batterij van de klok                                      | <ul> <li>Back-up batterij laadt<br/>niet op</li> </ul>                                                                                                    | <ul> <li>Bij herhaling: neem contact op met<br/>Remeha</li> </ul>                                                                                                    |
| 121<br>AV temp VG 1<br>122<br>AV temp VG 2               | <i>Gewenste<br/>aanvoertemperatuur in<br/>VG niet gehaald</i>                      | <ul> <li>Slechte verbinding</li> <li>Slecht gemonteerde<br/>aanvoersensor VG</li> <li>Defecte<br/>aanvoersensor VG</li> </ul>                                                                                                    | <ul> <li>Controleer de kabelboom</li> <li>Controleer of de aanvoersensor VG goed<br/>gemonteerd is</li> <li>Vervang de aanvoersensor VG indien<br/>nodig</li> </ul>                                                                                                    |
| 127<br>Legionellatemperatuur<br>164<br>Flow drukschak VG | Gewenste<br>legionellatemperatuur<br>niet gehaald<br>Problemen met<br>flowsensor 2 | <ul> <li>Slecht gemonteerde<br/>aanvoersensor</li> <li>Slecht gemonteerde<br/>flowswitch</li> <li>Geen of te weinig<br/>doorstroming</li> <li>Defecte<br/>aanvoersensor</li> <li>Slecht gemonteerde<br/>boilersensor</li> <li>Verstopte sifon</li> <li>Condensatie-<br/>afvoerleiding slecht<br/>gemonteerd</li> <li>Defecte flowswitch</li> <li>Defecte boilersensor</li> </ul> | <ul> <li>Controleer of de betreffende sensor goed gemonteerd is</li> <li>Doorstroming (richting, pomp, kleppen) controleren</li> <li>Controleer de werking van de by-pass klep (Hydroblok links)</li> <li>Controleer of de installatie correct is ontlucht</li> <li>Controleer de temperatuursensoren op afwijkingen</li> <li>Controleer de waterdruk van de cv-installatie</li> <li>Controleer de warmtewisselaar op vervuiling</li> <li>Reinig de sifon met water</li> <li>Controleer of de condensatie-afvoerleiding goed gemonteerd is</li> <li>Vervang de betreffende sensor indien nodig</li> </ul> |
| 254<br>Onbekende fout                                    | Spanningsuitval tijdens<br>blokkering                                              | <ul> <li>Software storing</li> </ul>                                                                                                    | <ul> <li>Bij herhaling: neem contact op met</li> <li>Remeha</li> </ul>                                                                                                    |

| Toelichting                                                         | Mogelijke oorzaak                                                                                                    | Controle / oplossing                                                                                                    |
|---------------------------------------------------------------------|----------------------------------------------------------------------------------------------------|----------------------------------------------------------------------------------------------------|
| Problemen met<br>luchtkasttemperatuur                               | <ul> <li>Slechte verbinding</li> </ul>                                                                                                    | <ul> <li>Controleer de bekabeling tussen de<br/>elektronische printplaat MCB en de<br/>behuizingstemperatuuropnemer (De<br/>aansluitdraden zitten op stekker X205)</li> </ul>                                                                                                    |
| opnemer                                                             | <ul> <li>Afwijkende<br/>temperatuur</li> </ul>                                                                                                    | Controleer op rookgasrecirculatie                                                                                                    |
| Problemen met<br>ventilator                                         | <ul> <li>Ventilator storing</li> </ul>                                                                                                    | <ul><li>Controleer de kabelboom</li><li>Vervang de ventilator indien nodig</li></ul>                                                                                                    |
| <i>Temperatuurverschil<br/>tussen aanvoer en<br/>retour te hoog</i> |                                                                                                    | <ul> <li>Controleer of de betreffende sensor goed<br/>gemonteerd is</li> <li>Doorstroming (richting, pomp, kleppen)</li> </ul>                                                                                                    |
| Te grote stijging<br>aanvoertemperatuur                             | <ul> <li>Slecht gemonteerde<br/>aanvoersensor</li> <li>Slecht gemonteerde<br/>flowsensor</li> <li>Geen of te weinig<br/>doorstroming</li> <li>Defecte<br/>aanvoersensor</li> <li>Defecte flowsensor</li> </ul>                                                                                                    | <ul> <li>Doorstorning (norming, pomp, kieppen)<br/>controleer of de installatie correct is<br/>ontlucht</li> <li>Controleer de temperatuursensoren op<br/>afwijkingen</li> <li>Controleer de waterdruk van de cv-<br/>installatie</li> <li>Controleer de warmtewisselaar op<br/>vervuiling</li> <li>Vervang de betreffende sensor indien<br/>padia</li> </ul>                                                                                                    |
| Interne temperatuur<br>Stirling motor te hoog                       | <ul> <li>Afwijkende<br/>temperatuur</li> </ul>                                                                                                    | <ul> <li>Bij herhaling: neem contact op met</li> <li>Remeha</li> </ul>                                                                                                    |
| Problemen met<br>netspanning                                        | <ul> <li>Storing van de<br/>netspanning</li> </ul>                                                                                                    | Controleer de netspanning                                                                                                    |
| <ul> <li>Kortsluiting<br/>Stirlingmotor</li> </ul>                  | <ul><li>Kortsluiting</li><li>Storing in de generator</li></ul>                                                                                                    | <ul> <li>Controleer de bekabeling op kortsluiting.</li> <li>Bij herhaling: neem contact op met<br/>Remeha</li> </ul>                                                                                                    |
| Te lage temperatuur<br>motorkop                                     | <ul> <li>Afwijkende<br/>temperatuur<br/>(Stirlingmotor)</li> </ul>                                                                                                    | <ul> <li>Controleer de bekabeling tussen de<br/>elektronische printplaat MCB en de<br/>thermokoppels (De aansluitdraden zitten<br/>op stekker X205)</li> <li>Bij herhaling: neem contact op met<br/>Remeha</li> </ul>                                                                                                    |
| Vlamwegval bij<br>Stirlingbrander                                   |                                                                                                    | <ul> <li>Controleer of de gaskraan goed geopend<br/>is</li> </ul>                                                                                                    |
| Vlamwegval bij<br>hulpbrander                                       | <ul> <li>Wel ionisatiestroom<br/>gemeten, terwijl er<br/>geen vlam mag zijn</li> <li>Storing in de MCB</li> <li>Gasblok defect</li> </ul>                                                                                                    | <ul> <li>Controleer de gasdruk</li> <li>Controleer de afstelling en werking van het<br/>gasblok</li> <li>Controleer de bekabeling ionisatie- /<br/>ontstekingselektrode</li> <li>Controleer de ionisatie-/<br/>ontstekingselektrode</li> <li>Vervang de MCB indien nodig</li> <li>Vervang het gasblok</li> </ul>                                                                                                    |
|                                                                     | ToelichtingProblemen met<br>luchtkasttemperatuur<br>opnemerProblemen met<br>ventilatorTemperatuurverschil<br>tussen aanvoer en<br>retour te hoogTe grote stijging<br>aanvoertemperatuurInterne temperatuur<br>Stirling motor te hoogProblemen met<br>netspanningNotestemperatuur<br>StirlingmotorTe lage temperatuur<br>motorkopVlamwegval bij<br>StirlingbranderVlamwegval bij<br>hulpbrander | ToelichtingMogelijke oorzaakProblemen met<br>luchtkasttemperatuur<br>opnemer> Slechte verbindingProblemen met<br>ventilator> Afwijkende<br>temperatuurProblemen met<br>ventilator> Ventilator storingTemperatuurverschil<br>tussen aanvoer en<br>retour te hoog> Slecht gemonteerde<br>aanvoersensorTe grote stijging<br>aanvoertemperatuur> Slecht gemonteerde<br>flowsensorTe grote stijging<br>aanvoertemperatuur> Slecht gemonteerde<br>flowsensorInterne temperatuur<br>Stirling motor te hoog> Afwijkende<br>temperatuurInterne temperatuur<br>Stirling motor> Afwijkende<br>temperatuurNotsluiting<br>Stirlingmotor> Storing van de<br>netspanningKortsluiting<br>Stirlingmotor> Kortsluiting<br>Storing in de generatorTe lage temperatuur<br>motorkop> Afwijkende<br>temperatuur<br>(Stirlingmotor)Vlamwegval bij<br>Stirlingbrander> Wel ionisatiestroom<br>gemeten, terwijl er<br>geen vlam mag zijn<br>> Storing in de MCB<br>> Gasblok defect |

| Blokkeringscode<br>Display weergave | Toelichting                             | Mogelijke oorzaak                                      | Controle / oplossing                                                                                                    |
|-------------------------------------|-----------------------------------------|--------------------------------------------------------|----------------------------------------------------------------------------------------------------|
| 301<br>Motorkop overtemp SW         | <i>Te hoge temperatuur<br/>motorkop</i> | <ul> <li>Afwijkende<br/>temperatuur</li> </ul>         |                                                                                                    |
| 309<br>Stroomuitval detectie        | Storing MCB                             | <ul> <li>Software storing</li> </ul>                   |                                                                                                    |
| 310<br>Stroom mon. com. fout        |                                         |                                                        |                                                                                                    |
| 311<br>Motor-netreg.<br>comm.fout   | Communicatiestoring                     | Geen communicatie                                      | Remeha                                                                                                    |
| 394<br>Geen com. Stirling br        |                                         |                                                        |                                                                                                    |
| 395<br>Geen com. Aanvul. br         |                                         |                                                        |                                                                                                    |
| 396<br>Motorkop temp. plaus         |                                         |                                                        | <ul> <li>Controleer de bekabeling tussen de</li> </ul>                                                                                              |
| 397<br>Motorkop temp. stijging      | Afwijkende<br>motorkoptemperatuur       | <ul> <li>Afwijkende<br/>temperatuur</li> </ul>         | elektronische printplaat MCB en de thermokoppels (De aansluitdraden zitten                                                                          |
| 398<br>Motorkop temp. plaus         | gemeten door<br>thermokoppels           | <ul> <li>Storing van de<br/>thermokoppels</li> </ul>   | <ul><li>op stekker X205)</li><li>Controleer de aansluiting van de</li></ul>                                                                         |
| 399<br>Motorkop temp. stijging      |                                         |                                                        | thermokoppels                                                                                                    |
| 422<br>Status BCU Stirl             | Storing MCP                             |                                                        | <ul> <li>Bij herhaling: neem contact op met</li> </ul>                                                                                              |
| 423<br>Status BCU Aanv. br.         | Storing MCB                             | Interne controle                                       | Remeha                                                                                                    |
| 428<br>Ketel flow engine            | Te weinig debiet<br>gemeten             | <ul> <li>Geen of te weinig<br/>doorstroming</li> </ul> | <ul> <li>Doorstroming (richting, pomp, kleppen)<br/>controleren</li> <li>Controleer de werking van de by-pass<br/>klep (Hydroblok links)</li> </ul> |

# 8.2.2. Vergrendeling (Storing)

Wanneer na diverse startpogingen van de besturingsautomaat de blokkeringscondities nog bestaan, dan gaat de ketel in vergrendeling (ook wel storing genoemd). Het display toont  $\Lambda$  en  $\swarrow$  samen met een storingscode. De ketel kan pas weer in bedrijf komen als de oorzaken van de vergrendeling zijn opgeheven en na het uitvoeren van een gebruikers- of service reset.

| Storingscode<br>Display weergave | Toelichting          | Mogelijke oorzaak                                      | Controle / oplossing                            |
|----------------------------------|----------------------|--------------------------------------------------------|-------------------------------------------------|
| 91<br>Data verlies in<br>EEPROM  | Problemen met        | <ul> <li>MCB niet aangesloten of<br/>defect</li> </ul> | <ul> <li>Vervang de MCB</li> </ul>              |
| 92<br>Electronicafout in app     | Sonware              | <ul> <li>Software storing</li> </ul>                   |                                                 |
| 97                               | Problemen met        | <ul> <li>Storing in de MCB</li> </ul>                  | Reset de MCB                                    |
| Soft- of hardware fout           | software of hardware |                                                        | <ul> <li>Vervang de MCB indien nodig</li> </ul> |

| Storingscode<br>Display weergave                           | Toelichting                                                        | Mogelijke oorzaak                                                                                                    | Controle / oplossing                                                                                                    |
|------------------------------------------------------------|--------------------------------------------------------------------|----------------------------------------------------------------------------------------------------|----------------------------------------------------------------------------------------------------|
| 157<br>Boiler aanv. temp                                   | Problemen met<br>maximaalthermostaat                               | <ul> <li>Slecht gemonteerde<br/>boilersensor</li> <li>Geen of te weinig<br/>doorstroming</li> <li>Defecte<br/>maximaalthermostaat</li> </ul>                                                                                  | <ul> <li>Controleer of de betreffende sensor<br/>goed gemonteerd is</li> <li>Doorstroming (richting, pomp,<br/>kleppen) controleren</li> <li>Controleer de werking van de by-pass<br/>klep (Hydroblok links)</li> </ul>                                                                                                    |
| 158<br>Condensaat                                          | Problemen met<br>vlotterschakelaar                                 | <ul> <li>Slecht gemonteerde<br/>vlotterschakelaar</li> <li>Geen of te weinig<br/>doorstroming</li> <li>Verstopte sifon</li> <li>Condensatie-afvoerleiding<br/>slecht gemonteerd</li> <li>Defecte vlotterschakelaar</li> </ul> | <ul> <li>Controleer of de installatie correct is<br/>ontlucht</li> <li>Controleer de temperatuursensoren<br/>op afwijkingen</li> <li>Controleer de waterdruk van de cv-<br/>installatie</li> <li>Controleer de warmtewisselaar op<br/>vervuiling</li> <li>Reinig de sifon met water</li> <li>Controleer of de condensatie-<br/>afvoerleiding goed gemonteerd is</li> <li>Vervang de betreffende sensor indien<br/>nodig</li> </ul>                                                                                                    |
| 253<br>Onbekende fout                                      | Spanningsuitval tijdens<br>vergrendeling                           | <ul> <li>Diverse oorzaken mogelijk</li> </ul>                                                                                                    | Controleer het storingsgeheugen op mogelijke, herstelbare fouten                                                                                                    |
| 261<br>Vlamwegval Strl motor<br>262<br>Vlamwegval Sub br   | Vlamwegval bij<br>Stirlingbrander<br>Vlamwegval bij<br>hulpbrander | <ul> <li>Na maximaal 5<br/>startpogingen geen<br/>vlamvorming</li> <li>Geen ontstekingsvonk</li> <li>Defecte ontstekingstrafo</li> <li>Geen ionisatiestroom</li> </ul>                                                        | <ul> <li>Controleer of de gaskraan goed<br/>geopend is</li> <li>Controleer de gasdruk</li> <li>Controleer de afstelling en werking<br/>van het gasblok</li> <li>Controleer de aanvoerbuizen van<br/>verse lucht en voor de rookgasafvoer<br/>(of de luchtopening)</li> <li>Controleer de rookgascirculatie:         <ul> <li>Controleer de rookgascirculatie:</li> <li>Controleer de varmtewisselaar<br/>rookgasafvoersysteem op<br/>montagefouten</li> <li>Controleer de bekabeling ionisatie- /<br/>ontstekingselektrode</li> </ul> </li> <li>Controleer de ionisatie-/<br/>ontstekingselektrode</li> <li>De ontstekingtransformator<br/>vervangen</li> </ul> |
| 263<br>Strl motor BCU fout<br>264<br>Sub br BCU fout       | Communicatiestoring                                                | <ul> <li>Storing in de MCB</li> </ul>                                                                                                    | <ul> <li>Schakel de netspanning uit en aan</li> <li>Vervang de MCB indien nodig</li> </ul>                                                                                                    |
| BCU fout                                                   |                                                                    | Defecte MCB                                                                                                    | Vervang de MCB                                                                                                    |
| 266<br>Ventilator fout                                     | Problemen met<br>ventilator                                        | <ul> <li>Ventilator storing</li> </ul>                                                                                                    | <ul> <li>Controleer de kabelboom</li> <li>Vervang de ventilator indien nodig</li> </ul>                                                                                                    |
| 268<br>Luchtventiel fout<br>269<br>Luchtventiel calibratie | Problemen met<br>luchtverdeler                                     | <ul> <li>Luchtverdeler-rotor zit vast</li> <li>Defecte luchtverdeler- motor</li> </ul>                                                                                                    | <ul> <li>Controleer of de luchtverdeler-rotor<br/>vast zit in de behuizing</li> <li>Controleer de kabelboom naar de<br/>luchtverdeler-motor</li> <li>Controleer de werking van de<br/>luchtverdeler-motor</li> </ul>                                                                                                    |

| Storingscode<br>Display weergave                       | Toelichting                                                       | Mogelijke oorzaak                                                                                                    | Controle / oplossing                                                                                                    |
|--------------------------------------------------------|-------------------------------------------------------------------|----------------------------------------------------------------------------------------------------|----------------------------------------------------------------------------------------------------|
| 274<br>Droogstookbeveiliging                           | <i>Treedt op na 5 maal<br/>blokkeringscode 164</i>                |                                                                                                    | <ul> <li>Controleer of de betreffende sensor<br/>goed gemonteerd is</li> </ul>                                                                                                    |
| 275<br>Doorstr na ontluchting                          | Geen debiet gemeten<br>na ontluchting                             | Slecht gemonteerde                                                                                                    | <ul> <li>Doorstroming (richting, pomp,<br/>kleppen) controleren</li> </ul>                                                                                                    |
| 277<br>Doorstroming TW                                 | Geen debiet gemeten<br>tijdens SWW bedrijf                        | <ul> <li>Slecht gemonteerde<br/>flowsensor</li> <li>Geen of te weinig<br/>doorstroming</li> <li>Defecte aanvoersensor</li> <li>Defecte flowsensor</li> </ul> | <ul> <li>Controleer of de installatie correct is<br/>ontlucht</li> <li>Controleer de temperatuursensoren<br/>op afwijkingen</li> <li>Controleer de waterdruk van de cv-<br/>installatie</li> <li>Controleer de warmtewisselaar op</li> </ul>      |
|                                                        |                                                                   |                                                                                                    | <ul> <li>vervuiling</li> <li>Vervang de betreffende sensor indien nodig</li> </ul>                                                                                                    |
| 281<br>Dyn Absorpt aangespr                            | Problemen met<br>onbalans schakelaar                              | <ul> <li>Storing in de motor</li> </ul>                                                                                                    | <ul> <li>Controleer de bekabeling tussen de<br/>elektronische printplaat MCB en de<br/>trillingsdemperschakelaar (De<br/>aansluitdraden zitten op stekker<br/>X205)</li> <li>Bij herhaling: neem contact op met<br/>Bomeha</li> </ul>             |
|                                                        |                                                                   | <ul> <li>Storing in de motor</li> </ul>                                                                                                    | <ul> <li>Zet de overbelastingsschakelaar op</li> </ul>                                                                                                    |
| 283<br>Generator                                       | Problemen met de                                                  | • Storing van de netspanning                                                                                                    | stand 1                                                                                                    |
| overbelasting                                          | Stirlingmotor                                                     | <ul> <li>Overbelastingsschakelaar<br/>staat op stand 0</li> </ul>                                                                                            | <ul> <li>Bij herhaling: neem contact op met<br/>Remeha</li> </ul>                                                                                                    |
| 284<br>WCS overtemp                                    | Te hoge temperatuur<br>Stirlingmotor                              | <ul> <li>Rookgascirculatie</li> <li>Afwijkende temperatuur</li> </ul>                                                                                        | <ul> <li>Controleer de rookgascirculatie:         <ul> <li>Controleer het<br/>rookgasafvoersysteem op<br/>montagefouten</li> <li>Controleer de warmtewisselaar<br/>op lekkages</li> </ul> </li> <li>Controleer de bekabeling tussen de</li> </ul> |
|                                                        |                                                                   |                                                                                                    | elektronische printplaat MCB en de<br>WCS thermostaat (De aansluitdraden<br>zitten op stekker X205) Indien in orde:<br>schakel de ketel uit en neem contact<br>op met <b>Remeha</b>                                                               |
| 286<br>Motorkop overtemp                               | <i>Te hoge temperatuur<br/>motorkop</i>                           | <ul> <li>Afwijkende temperatuur<br/>(Stirlingmotor)</li> </ul>                                                                                               | <ul> <li>Bij herhaling: neem contact op met<br/>Remeha</li> </ul>                                                                                                    |
| 289<br>WCS overtemp + Inw<br>kerntp Stirl te hoog      | <i>Gecombineerde<br/>storing van 284 en 280</i>                   |                                                                                                    |                                                                                                    |
| 290<br>Overt WCS + Dyn<br>Absorb                       | <i>Gecombineerde<br/>storing van 284 en 281</i>                   |                                                                                                    |                                                                                                    |
| 291<br>WCS overtemp + G83                              | <i>Gecombineerde</i><br><i>storing van 284 en 282</i>             |                                                                                                    | <ul> <li>Controleer de bekabeling tussen de</li> </ul>                                                                                                    |
| 292                                                    | Gecombineerde                                                     |                                                                                                    | elektronische printplaat MCB en de                                                                                                    |
| WCS overtemp + Alt<br>293<br>Thala te ba + Gen, kortsl | storing van 284 en 283<br>Gecombineerde<br>storing van 284 en 285 | aangesproken                                                                                                    | zitten op stekker X205) Indien in orde:<br>schakel de ketel uit en neem contact                                                                                                    |
| 294GecombineerdeOvert WCS + motorkopstoring van 284 en |                                                                   |                                                                                                    | op met <b>Remeha</b>                                                                                                    |
| 295<br>Ondertemp WCS +<br>motorkop                     | <i>Gecombineerde</i><br><i>storing van 284 en 287</i>             |                                                                                                    |                                                                                                    |
| 296<br>Overt WCS + Regen.                              | <i>Gecombineerde</i><br><i>storing van 284 en 288</i>             |                                                                                                    |                                                                                                    |

| Storingscode<br>Display weergave                                                                        | Toelichting                                                        | Mogelijke oorzaak                                                                    | Controle / oplossing                                                                                                    |  |
|----------------------------------------------------------------------------------------------------|--------------------------------------------------------------------|--------------------------------------------------------------------------------------|----------------------------------------------------------------------------------------------------|--|
| 300<br>Motorkop ondertemp<br>SW                                                                         | Te hoge temperatuur<br>motorkop                                    | Afwijkende temperatuur                                                               | <ul> <li>Bij herhaling: neem contact op met</li> <li>Remeha</li> </ul>                                                                                                    |  |
| 302<br>Motorkop thermkop. diff<br>303<br>Motorkop thermokop.<br>reg<br>304<br>Motorkop thermkop<br>begr | Afwijkende<br>motorkoptemperatuur<br>gemeten door<br>thermokoppels | <ul> <li>Storing van de<br/>thermokoppels</li> <li>Afwijkende temperatuur</li> </ul> | <ul> <li>Controleer de bekabeling tussen de<br/>elektronische printplaat MCB en de<br/>thermokoppels (De aansluitdraden<br/>zitten op stekker X205)</li> <li>Controleer de aansluiting van de<br/>thermokoppels</li> </ul>                                                                                                    |  |
| 305<br>Motorstroom te laag                                                                              | Problemen met<br>motorstroom                                       | <ul> <li>Afwijkende motorstroom</li> </ul>                                           | <ul> <li>Controleer de bekabeling van<br/>aansluitstekker van de motor op de<br/>elektronische printplaat MCB en de<br/>condensator.</li> <li>Indien in orde: schakel de motor uit en<br/>neem contact op met <b>Remeha</b></li> </ul>                                                                                                    |  |
| 308<br>Stop weerstand test                                                                              | Problemen met start/<br>stop weerstand                             | <ul> <li>Storing van de start/stop<br/>weerstand</li> </ul>                          | <ul> <li>Bij herhaling: neem contact op met</li> <li>Remeha</li> </ul>                                                                                                    |  |
| 319<br>Configuratie testen                                                                              | Problemen na software<br>update                                    | Interne controle                                                                     | <ul> <li>Herstel het klokprogramma</li> <li>Controleer de instelling van de<br/>parameters</li> </ul>                                                                                                    |  |
| 424<br>Herh vlamverlies Stirl                                                                           | 1 maal vlamwegval bij<br>Stirlingbrander binnen<br>1 warmtevraag   |                                                                                      | <ul> <li>Controleer of de gaskraan goed<br/>geopend is</li> <li>Controleer de gasdruk</li> </ul>                                                                                                    |  |
| 425<br>Herh Vlamverlies Aanv                                                                            | 1 maal vlamwegval bij<br>hulpbrander binnen 1<br>warmtevraag       | <ul> <li>Brander start, maar gaat<br/>direct weer uit</li> </ul>                     | <ul> <li>Controleer de afstelling en werking<br/>van het gasblok</li> <li>Controleer de aanvoerbuizen van<br/>verse lucht en voor de rookgasafvoer<br/>(of de luchtopening)</li> <li>Controleer de rookgascirculatie:         <ul> <li>Controleer de rookgascirculatie:                 <ul> <li>Controleer het<br/>rookgasafvoersysteem op<br/>montagefouten</li> <li>Controleer de warmtewisselaar<br/>op lekkages</li> <li>Controleer de bekabeling ionisatie- /<br/>ontstekingselektrode</li> <li>Controleer de ionisatie-/<br/>ontstekingselektrode</li> <li>Controleer de ionisatie-/</li> <li>Ontstekingselektrode</li> </ul> </li> </ul> </li> </ul> |  |

# 8.3 Storingsgeheugen

De besturingsautomaat van de ketel heeft een storingsgeheugen. Hierin worden de 10 laatste opgetreden storingen opgeslagen. ledere nieuwe toevoeging wist de oudste invoer in het geheugen.

Naast de storingscodes worden de volgende gegevens opgeslagen:

• Tijdstip van de storing.

Storingen van de ketel worden doorgegeven aan de regelaar. Ze kunnen daarom ook via de regelaar worden uitgelezen..

# 8.4 Uitlezen storingsgeheugen

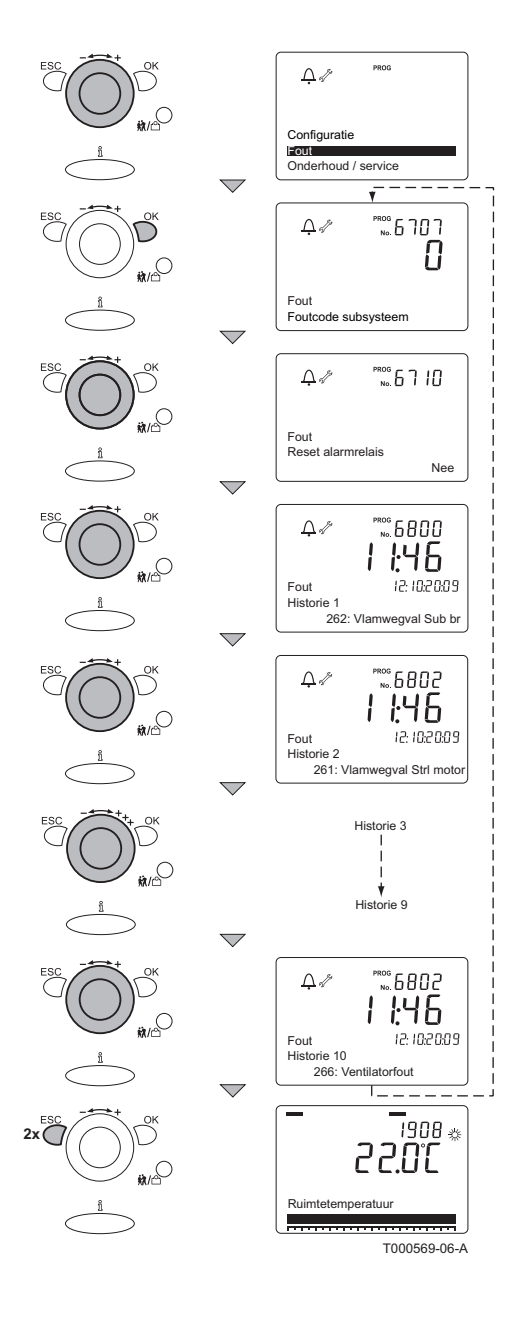

Het storingsgeheugen kan worden uitgelezen op het installateursniveau. Voer de toegangscode 00012 in om op het installateursniveau te komen; Voor meer uitvoerige informatie, zie het hoofdstuk T "Wijzigen van parameters op installateursniveau", pagina 29

Na correcte invoer van de toegangscode; Ga hiervoor als volgt te werk:

- 1. Draai met de Instelknop -----+ naar Fout.
- 2. Druk op de toets **OK**; In het display verschijnt: **Fout** en **Foutcode subsysteem**.
- Draai met de draaiknop - + om het storingsgeheugen uit te lezen.
- Druk 2 maal op de toets ESC om het storingsgeheugen te verlaten. Het display keert terug naar de actuele bedrijfstoestand.

De storingscode is belangrijk voor het correct en snel opsporen van de aard van de storing en bij eventuele ondersteuning door **Remeha**.

Noteer de volgende gegevens:

Storingscode:

- Type en serienummer van de ketel: het serienummer bevindt zich op het typeplaatje van de ketel.
- Type regelaar: Het typeplaatje van de klokthermostaat is aangebracht op de achterzijde.

NL Remeha B.V. Postbus 32 7300 AA APELDOORN Tel: +31 55 5496969 Fax: +31 55 5496496 Internet: nl.remeha.com E-mail: remeha@remeha.com

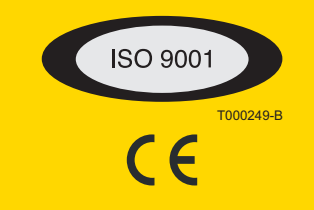

© Auteursrechten

Alle technische en technologische informatie in deze handleiding, evenals door ons ter beschikking gestelde tekeningen en technische beschrijvingen, blijven ons eigendom en mogen zonder onze toestemming niet worden vermenigvuldigd.

02092010

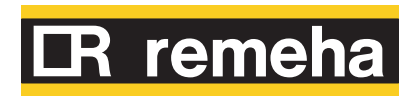

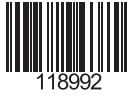